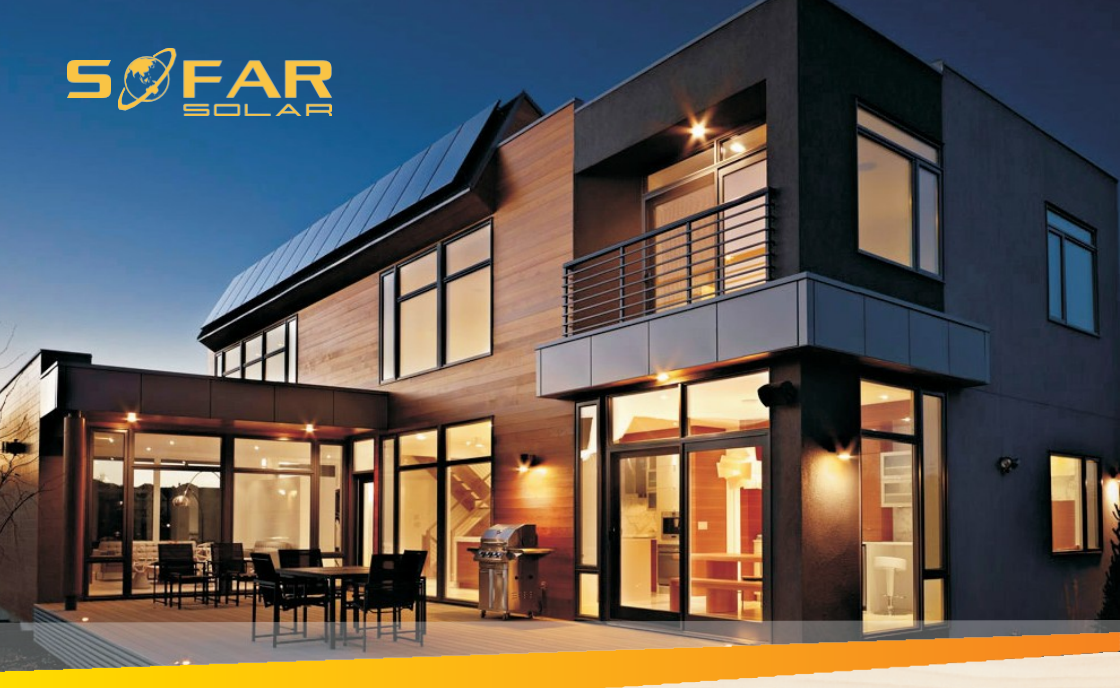

### INSTRUKCJA OBSŁUGI

zintegrowanego falownika do magazynowania energii

Model: HYD 3K~6K-ES

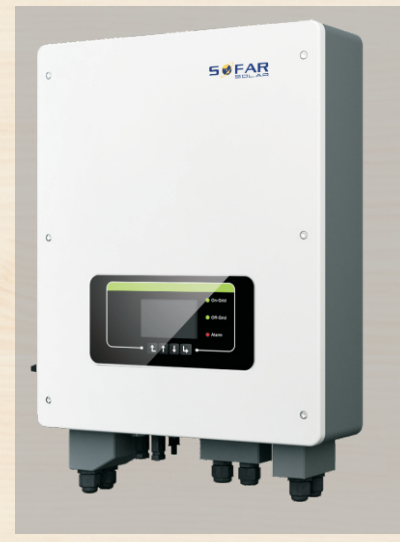

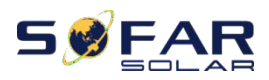

www.sofarsolarpoland.pl

Instrukcja obsługi

#### SPIS TREŚCI

| Spis treści |
|-------------|
|-------------|

| Wstęp   |                                                  | 5    |  |  |
|---------|--------------------------------------------------|------|--|--|
| 1. Falc | . Falownik HYD-ES WPROWADZENIE 1                 |      |  |  |
| 2. Uwa  | 2. Uwagi dotyczące bezpieczeństwa                |      |  |  |
| 2.1.    | Uwagi dotyczące bezpieczeństwa                   | 2    |  |  |
| 2.2.    | Uwagi dotyczące instalacji i konserwacji         | 3    |  |  |
| 2.3.    | Znaki na falowniku                               | 4    |  |  |
| 3. Inst | alacja                                           | 6    |  |  |
| 3.1.    | Prezentacja produktu                             | 6    |  |  |
| 3.2.    | Zawartość opakowania                             | 7    |  |  |
| 3.3.    | Warunki lokalizacji instalacji                   | 8    |  |  |
| 3.4.    | Narzędzia instalacyjne                           | 9    |  |  |
| 3.5.    | Umiejscowienie instalacji                        | . 10 |  |  |
| 3.6.    | Montaż inwertera HYD-ES                          | .11  |  |  |
| 4. Pod  | łączenie elektryczne                             | . 12 |  |  |
| 4.1.    | Podłączenie baterii                              | . 13 |  |  |
| 4.2.    | 4.2. Podłączenie PV                              |      |  |  |
| Tablel  | a 4-1 Zalecane specyfikacje kabli wejściowych DC | . 13 |  |  |
| 4.3.    | Podłączenie interfejsu logicznego falownika      | . 14 |  |  |
| 4.4.    | Połączenie CT / CAN / RS485 / NTC                | . 17 |  |  |
| 4.5.    | Połączenie sieciowe                              | . 19 |  |  |
| 4.6.    | Połączenie obciążenia krytycznego (funkcja EPS)  | . 20 |  |  |
| 4.7.    | Moduł WiFi/GPRS/Ethernet                         | .21  |  |  |
| 5. Przy | yciski i lampki kontrolne                        | . 23 |  |  |
| 5.1.    | Przyciski                                        | . 23 |  |  |

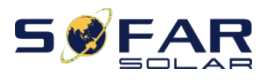

www.sofarsolarpoland.pl

Instrukcja obsługi

| 6.                                 | Obs              | ługa                        |                            | 24 |
|------------------------------------|------------------|-----------------------------|----------------------------|----|
|                                    | 6.1.             | Pod                         | wójne sprawdzenie          | 24 |
|                                    | 6.2.             | Pier                        | wsza konfiguracja (WAŻNE!) | 24 |
|                                    | 6.3.             | Uru                         | chomienie                  | 29 |
|                                    | 6.4.             | Mer                         | าน                         | 29 |
|                                    | 6.4.1            | 1.                          | Ustawienia podstawowe      | 30 |
| 6.4.2. Ustawienia zaa              |                  | 2.                          | Ustawienia zaawansowane    | 38 |
| 6.4.3. Lista zdarzeń               |                  | 3.                          | Lista zdarzeń              | 43 |
| 6.4.4. Informacje o syst           |                  | 4.                          | Informacje o systemie      | 43 |
| 6.4.6. Aktualizacja oprogramowania |                  | Aktualizacja oprogramowania | 47                         |    |
| •                                  | Roz              | wiąz                        | ywanie problemów           | 49 |
| •                                  | Dane techniczne  |                             |                            | 59 |
| •                                  | Gwrancja jakości |                             |                            | 64 |
|                                    |                  |                             |                            |    |

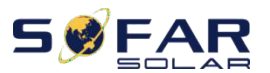

#### Zwróć uwagę

Niniejsza instrukcja zawiera ważne wskazówki bezpieczeństwa, których należy przestrzegać podczas instalacji i konserwacji sprzętu.

#### Zachowaj instrukcję!

Niniejsza instrukcja musi być traktowana jako integralna część wyposażenia. Instrukcja musi zawsze towarzyszyć sprzętowi, nawet jeśli jest przekazywana innemu użytkownikowi lub w terenie.

#### Oświadczenie o prawach autorskich

Prawa autorskie do tej instrukcji należą do Shenzhen SOFARSOLAR Co., Ltd. Żadna korporacja ani osoba fizyczna nie powinna jej plagiatować, częściowo kopiować ani w pełni kopiować (w tym oprogramowania itp.). Nie wolno jej powielać ani rozpowszechniać w jakiejkolwiek formie, ani w jakikolwiek sposób. Wszystkie prawa zastrzeżone.

SOFARSOLAR zastrzega sobie prawo do ostatecznej interpretacji. Niniejsza instrukcja może ulec zmianie w zależności od opinii użytkownika lub klienta. Najnowszą wersję można znaleźć na naszej stronie internetowej http://www.sofarsolar.com.

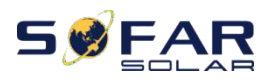

User manual

Wstęp

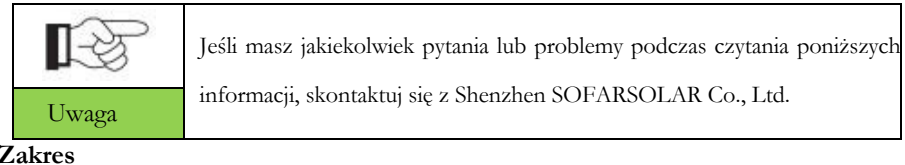

#### Zakres

Zanim będziesz używał bądź konserwował urządzenie, uważnie przeczytaj poniższą instrukcję. Zawiera ona niezbędne informacje dotyczące bezpieczeństwa oraz prawidłowej obsługi, które bezwzględnie muszą być przestrzegane przez użytkownika.

#### Zastosowanie

Niniejsza instrukcja produktu opisuje instalacje, podłaczenia elektryczne,

uruchomienie, konserwację i rozwiązywanie problemów falowników

| HYD 3K-6K-ES:HYD 3000-ES | HYD 3600-ES | HYD 4000-ES |
|--------------------------|-------------|-------------|
| HYD 4600-ES              | HYD 5000-ES | HYD 6000-ES |

Instrukcję należy przechowywać w łatwo dostępnym miejscu. Zachowaj tę instrukcję, aby była dostępna w każdym czasie

#### Odbiorcy

Niniejsza instrukcja jest przeznaczona dla wykwalifikowanych instalatorów, którzy są odpowiedzialni za instalację falownika, uruchomienie w systemie PV oraz konserwację urządzenia, a także operatora instalacji.

#### Zastosowane symbole

Niniejsza instrukcja zawiera informacje dotyczące bezpieczeństwa obsługi i używa symboli w celu zapewnienia ochrony osób i mienia oraz ochrony i efektywnego wykorzystania falownika podczas obsługi. Musisz zrozumieć te podkreślone informacje, aby uniknąć obrażeń ciała i utraty mienia. Przeczytaj uważnie poniższe symbole, użyte w niniejszej instrukcji.

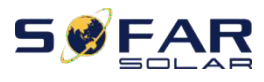

User manual

|             | Zagrożenie oznacza niebezpieczną sytuację, której zignorowanie może skutkować śmiercią lub poważnym                                             |  |  |  |  |
|-------------|----------------------------------------------------------------------------------------------------|--|--|--|--|
| Zagrożenie  | uszczerbkiem na zdrowiu.                                                                                                    |  |  |  |  |
| Ostrzeżenie | Ostrzeżenie wskazuje na niebezpieczną sytuację, której<br>zignorowanie może skutkować śmiercią lub poważnym<br>uszczerbkiem na zdrowiu.         |  |  |  |  |
| Ostrożnie   | <b>Ostrożnie</b> wskazuje na niebezpieczną sytuację, której zignorowanie może skutkować śmiercią lub poważnym uszczerbkiem na zdrowiu.          |  |  |  |  |
| Zwróć uwagę | <b>Zwróć uwagę</b> wskazuje na potencjalne zagrożenia,<br>którego zignorowanie może skutkować śmiercią lub<br>poważnym uszczerbkiem na zdrowiu. |  |  |  |  |
| Uwaga       | <b>Uwaga</b> zawiera wskazówki, które mogą być przydatne dla optymalnego działania urządzenia.                                                  |  |  |  |  |

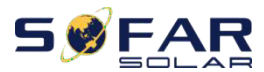

### **1.** Falownik HYD-ES WPROWADZENIE

Falownik hybrydowy HYD-ES jest zintegrowanym falownikiem hybrydowym z funkcją magazynowania energii.

Energia wytwarzana przez system PV zostanie zoptymalizowana pod kątem maksymalnego zużycia własnego.

Falownik HYD-ES może pracować w trybie automatycznym lub w trybie czasu użytkowania (TOU), ładując / rozładowując baterię w razie potrzeby. W trybie automatycznym falownik HYD-ES ładuje nadwyżkę energii PV do baterii i rozładowuje baterię, aby dostarczyć energię do lokalnego obciążenia, gdy energia PV nie jest wystarczająca.

W przypadku zaniku napięcia falownik HYD-ES może pracować w trybie zasilania awaryjnego (EPS). Falownik HYD-ES będzie wykorzystywał energię z paneli fotowoltaicznych i energię zgromadzoną w baterii do dostarczania mocy do krytycznego obciążenia.

Rys.1-1 Schemat instalacji z falownikiem HYD-ES

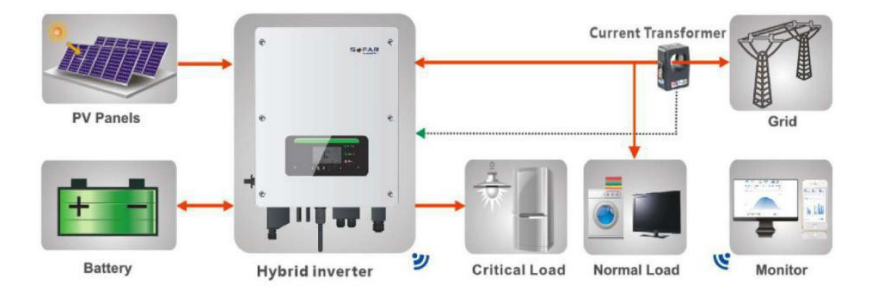

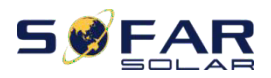

# 2. Uwagi dotyczące bezpieczeństwa

Przeczytaj ze zrozumieniem poniższą instrukcję, bądź świadom znaczenia komunikatów i symboli przed rozpoczęciem instalacji urządzenia. Falownik HYD-ES ściśle przestrzega przepisów bezpieczeństwa. Podczas montażu, eksploatacji i konserwacji operatorzy są zobowiązani do przestrzegania lokalnych przepisów bezpieczeństwa. Nieprawidłowa obsługa może spowodować porażenie prądem i/lub uszkodzenie osób i mienia.

### 2.1. Uwagi dotyczące bezpieczeństwa

- ✤ Instalacja elektryczna i konserwacja muszą być wykonywane przez wykwalifikowanychelektryków/ instalatorów zgodnie z lokalnymi przepisami.
- Falownik HYD-ES może być instalowany tylko przez wykwalifikowanych elektryków/instalatorów, którzy przeszli specjalistyczny kurs w zakresie montażu oraz uruchamiania instalacji i urządzeń elektrycznych
- NIE wkładać materiałów wybuchowych lub łatwopalnych, np. benzyna, nafta, olej napędowy, olej, płyta drewniana, bawełna lub szmata w pobliżu baterii lub falownika HYD-ES.
- Najpierw odłącz zasilanie AC, następnie odłącz baterię i PV (PV1 i PV2), a następnie odczekaj co najmniej 5 minut (czas rozładowania kondensatorów) przed konserwacją, aby zapobiec porażeniu prądem.
- Falownik HYD-ES powinien być całkowicie odłączony (BAT, PV i AC) podczas konserwacji.
- Falownik HYD-ES może być bardzo gorący podczas pracy. Wylącz falownik HYD-ES i poczekaj, aż falownik HYD-ES ostygnie, zanim przystąpisz do konserwacji.
- NIe pozwalaj dzieciom z bawić się i samodzielnie przebywać w pobliżu baterii i falownika HYD-ES.
- ✤ Zabrania się otwierania przedniej pokrywy falownika HYD-ES. Spowoduje to utratę gwarancji na produkt.
- Falownik HYD-ES uszkodzony w wyniku nieprawidłowej instalacji / obsługi NIE jest objęty gwarancją na produkt.

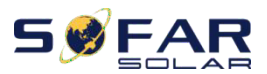

### 2.2. Uwagi dotyczące instalacji i konserwacji

- Przed dostawą bateria została naładowana w ponad 60% i należy ją chronić przed zwarciem podczas transportu i instalacji.
- Falownik / baterie HYD-ES należy umieścić w dobrze wentylowanym miejscu. Nie umieszczaj falownika / baterii HYD-ES w szczelnym lub słabo wentylowanym miejscu lub szafce. Może to być bardzo szkodliwe dla wydajności i żywotności systemu.
- Trzymaj falownik / baterię HYD-ES z dala od bezpośredniego światla słonecznego. Nie umieszczaj falownika / baterii HYD-ES w pobliżu pieca lub ognia. Może to doprowadzić do trwałego uszkodzenia baterii, a nawet wybuchu.
- Obciążalność prądowa przewodów zasilających DC (od baterii do falownika) powinna wynosić co najmniej 90A. Używaj krótkich kabli prądu stałego, aby uniknąć dużych spadków napięcia i utraty mocy.
- Za pomocą miernika sprawdź napięcie i biegunowość baterii przed jej włączeniem. Upewnij się, że połączenia są prawidłowe, zgodnie z niniejszą instrukcją.
- Za pomocą multimetru sprawdź napięcie i polaryzację PV przed włączeniem izolatora PV. Upewnij się, że połączenia są prawidłowe, zgodnie z niniejszą instrukcją.
- Jeśli chcesz przechowywać baterię bez jej używania, należy ją odłączyć od falownika HYD-ES i przechowywać w chłodnym, suchym i wentylowanym miejscu.
- Osoby zajmujące się konserwacją baterii powinni posiadać wiedzę i umiejętności techniczne w tym zakresie.
- Wszystkie baterie połączone równolegle powinny być tego samego modelu i mieć tę samą wersję oprogramowania. Jest to kwestia projektowa, którą projektant / instalator musi wziąć pod uwagę, szczególnie podczas wymiany baterii lub modyfikacji istniejącego systemu magazynowania energii.
- ✤ Falownik HYD-ES jest beztransformatorowy, dlatego biegun dodatni i biegun ujemny w ciągu modułów fotowoltaicznych NIE są uziemione. W przeciwnym

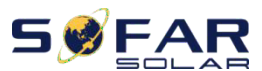

#### User manual

razie spowoduje to awarię falownika. W systemie PV wszystkie części metalowe przewodzące prąd (takie jak: rama modulu PV, stojak PV, obudowa skrzynki lączącej, obudowa falownika) powinny być uziemione.

- Ostrzeżenie: nie rozbieraj ani nie rozbijaj baterii. Jej elektrolit może być toksyczny i uszkadzać skórę oraz oczy.
- Ostrzeżenie: podczas instalacji / konserwacji baterii należy przestrzegać następujących zasad.
  - a. Zdejmij zegarek, pierścionek i inne metalowe przedmioty.
  - b. Używaj wyłącznie narzędzi z izolowanymi uchwytami.
  - c. Noś gumowe rękawice i buty.
  - d. Nie kładź narzędzi ani metali na baterię.
  - e. Wylącz falownik HYD-ES i baterię przed podłączeniem / odłączeniem zacisków baterii.
  - f. Biegun dodatni / ujemny baterii należy odizolować od uziemienia.

### 2.3. Znaki na falowniku

Na falowniku znajdują się symbole związane z bezpieczeństwem. Prosimy o przeczytanie i zrozumienie treści symboli przed instalacją systemu.

|        | Ten symbol wskazuje na niebezpieczną sytuację, która może prowadzić do obrażeń, jeśli się jej nie uniknie. |  |  |
|--------|----------------------------------------------------------------------------------------------------|--|--|
| A Smin | Ryzyko porażenia prądem i odczekaj przynajmniej 5 minut po<br>wyłączeniu falownika HYD-ES.                 |  |  |
| 4      | Uważaj na wysokie napięcie i porażenie prądem.                                                             |  |  |
|        | Uważaj na gorącą powierzchnię.                                                                             |  |  |
| CE     | Zgodność z certyfikatem zgodności z normami europejskimi (CE).                                             |  |  |
|        | Punkt uziemienia                                                                                           |  |  |

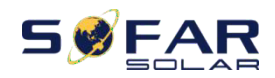

Г

HYD 3K~6K-ES

User manual

| i            | Prosimy o zapoznanie się z niniejszą instrukcją przed zainstalowaniem falownika HYD-ES.                                                          |
|--------------|----------------------------------------------------------------------------------------------------|
| IP65         | Wskazuje stopień ochrony sprzętu zgodnie z normą IEC 70-1<br>(EN 60529 czerwiec 1997).                                                           |
| +-           | Biegun dodatni i biegun ujemny napięcia stałego (PV i bateria).                                                                                  |
| <u> </u>     | Falownik HYD-ES skierowany do góry należy zawsze transportować, obsługiwać i przechowywać w taki sposób, aby strzałki zawsze wskazywały do góry. |
| $\bigotimes$ | RCM (znak zgodności z przepisami)<br>Produkt spelnia wymagania odpowiednich norm australijskich.                                                 |

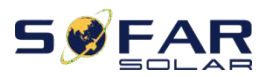

User manual

3. Instalacja

### 3.1. Prezentacja produktu

Falownik HYD-ES jest w 100% dokładnie sprawdzany przed pakowaniem i dostawą. Zabrania się umieszczania falownika HYD-ES do góry nogami podczas

dostawy.

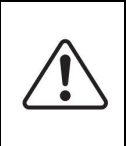

#### OSTROŻNIE

Przed montażem sprawdź dokładnie opakowanie i jego zawartość

Rys.3-1 Prezentacja produktu HYD-ES

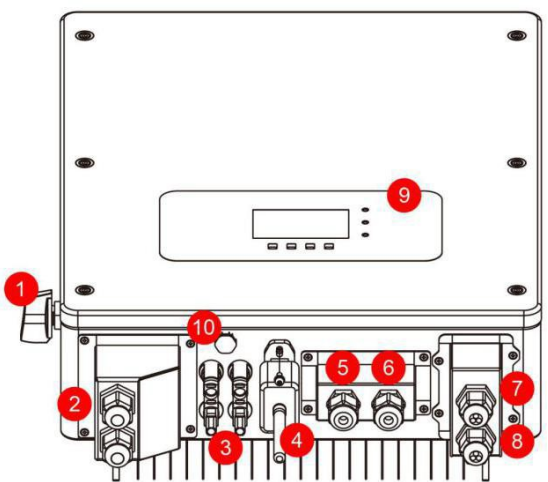

| 1 | Wyłącznik DC              | 6  | Port przekładnika prądowego |
|---|---------------------------|----|-----------------------------|
| 2 | Zaciski wejściowe baterii | 7  | Port podłączenia obciążenia |
|   |                           |    | krytycznego                 |
| 3 | Zaciski wejściowe PV      | 8  | Port podłączenia sieciowego |
| 4 | Wi-Fi/GPRS stick          | 9  | Wyświetlacz LCD             |
| 5 | Port komunikacyjny BMS    | 10 | Zawór odpowietrzający       |

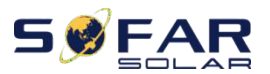

**3.2. Zawartość opakowania** Przed montażem dokładnie sprawdź opakowanie i elementy mocujące. Powinieneś mieć następujące elementy:

| Tabela 3.1 Komponent | TT i element   | mocuiace ktć  | re nowinny h | wé dostarczone |
|----------------------|----------------|---------------|--------------|----------------|
| rabela 5=1 Komponent | y i cicilicity | mocujące, kie | ne powning b | ye dostarezone |

| Lp. | Rysunek | Opis                | Ilość    |
|-----|---------|---------------------|----------|
| 1   |         | inwerter            | 1 sztuka |
| 2   |         | uchwyt montażowy    | 1 sztuka |
| 3   |         | zaciskAC            | 6 sztuk  |
| 4   |         | wkręt M5            | 2 sztuki |
| 5   |         | zacisk baterii      | 2 sztuki |
| 6   |         | podkładka płaska M6 | 8 sztuk  |
| 7   |         | śruby rozporowe     | 8 sztuk  |
| 8   | 8888    | zaślepka zacisku    | 4 sztuki |
| 9   |         | zacisk CT           | 2 sztuki |
| 10  |         | СТ                  | 1 sztuka |

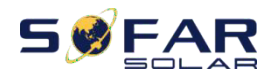

User manual

| 11 | 160±20                                                                                                    | kabel komunikacyjny   | 1 sztuka |
|----|----------------------------------------------------------------------------------------------------|-----------------------|----------|
| 12 |                                                                                                    | zacisk wejściowy PV + | 2 sztuki |
| 13 |                                                                                                    | zacisk wejściowy PV   | 1 sztuka |
| 14 |                                                                                                    | NTC×1 (długość-3M)    | 1 sztuka |
| 15 |                                                                                                    | instrukcja obslugi    | 2 sztuki |
| 16 |                                                                                                    | karta gwarancyjna     | 1 sztuka |
| 17 | Calify contains<br>Calify contains<br>The sensitivity of the sensitivity<br>The sensitivity of the sensitivity<br>The sensitivity of the sensitivity of th | certyfikat jakości    | 1 sztuka |

### 3.3. Warunki lokalizacji instalacji

- ♦ Wybierz suche, czyste i uporządkowane miejsce, wygodne do instalacji
- $\diamond$  Zakres temperatury otoczenia: -25 °C ~ 60 °C
- ♦ Wilgotność względna: 0 ~ 100% (bez kondensacji)

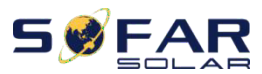

User manual

- ✤ Falownik HYD-ES powinien być zainstalowany w dobrze wentylowanym miejscu
- W pobliżu falownika HYD-ES nie mogą znajdować się materiały palne lub wybuchowe
- ♦ Kategoria przepięcia AC falownika HYD-ES to kategoria III
- ♦ Maksymalna wysokość: 2000 m n. p. m.

### 3.4. Narzędzia instalacyjne

Przed instalacją należy przygotować następujące narzędzia:

| Lp. | Narzędzie | Model                                                        | Funkcja                                                |
|-----|-----------|--------------------------------------------------------------|--------------------------------------------------------|
| 1   |           | Wiertarka<br>udarowa;<br>zalecana<br>średnica wiertła<br>6mm | Służy do wiercenia otworów w ścianie                   |
| 2   |           | Śrubokręt                                                    | wkręcanie                                              |
| 3   |           | Ściągacz izolacji                                            | Używany do ściagania izolacji z przewodów              |
| 4   | -040      | Klucz imbusowy<br>4 mm                                       | Obróć śrubę, aby połączyć panel tylny z<br>falownikiem |
| 5   |           | Narzędzie do<br>zaciskania                                   | Służy do zaciskania kabli zasilających                 |
| 6   |           | Miernik                                                      | Służy do sprawdzania uziemienia                        |
| 7   | 4         | Marker                                                       | Służy do oznaczenia miejsca instalacji                 |
| 8   |           | Miarka                                                       | Służy do pomiaru odległości                            |

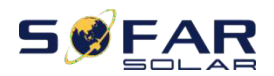

User manual

| 9  | 0-180° | Poziomica         | Służy do zapewnienia prawidłowego montażu<br>uchwytu montażowego  |
|----|--------|-------------------|-------------------------------------------------------------------|
| 10 |        | Rękawiczki ESD    | Ochrona rąk instalatora podczas instalacji                        |
| 11 |        | Okulary ochronne  | Ochrona oczu instalatora podczas instalacji                       |
| 12 |        | Maska<br>ochronna | Ochrona dróg oddechowych podczas wiercenia<br>otworów montażowych |

### 3.5. Umiejscowienie instalacji

Falownik HYD-ES powinien być zamontowany pionowo (aby zapewnić szybkie odprowadzanie ciepła), do zainstalowania falownika HYD-ES należy wybrać miejsce bez bezpośredniego nasłonecznienia / gromadzenia się śniegu. Prosimy o dobrą wentylację miejsca instalacji.

Rys. 3-2 Umiejscowienie instalacji inwertera HYD-ES

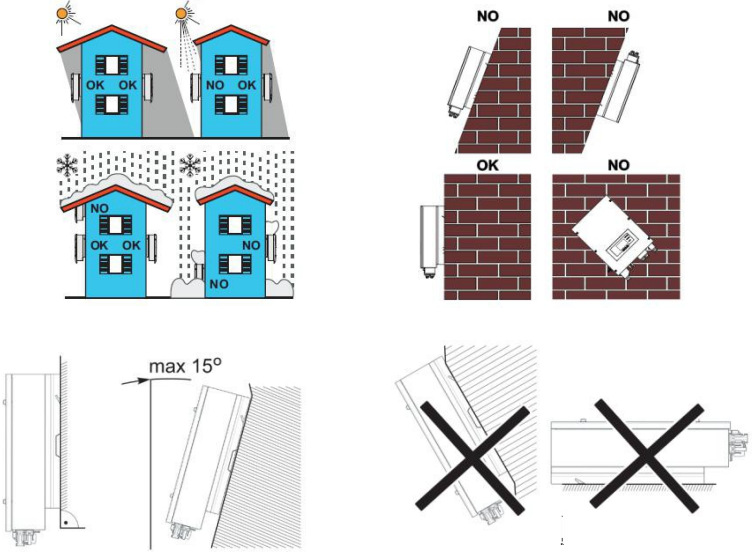

Copyright © Shenzhen SOFARSOLAR Co., Ltd

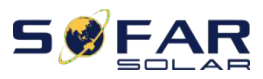

User manual

### 3.6. Montaż inwertera HYD-ES

Rys. 3-3 Montaż HYD-ES

**Krok 1**: Prawidłowo umieść wspornik montażowy na ścianie, zaznacz te 8 otworów za pomocą markera. Wywierć 8 otworów (wiertło 6 mm) w ścianie.

**Krok 2**: Wkręć śrubę rozporową pionowo w otwór, zwróć uwagę na głębokość wkręcenia. (nie za płytko ani za głęboko)

Krok 3: Przymocuj wspornik montażowy do ściany za pomocą śrub i plaskich podkładek.

Krok 4: Umieść falownik HYD-ES na wsporniku montażowym

Krok 5: Do uziemienia falownika HYD-ES należy użyć otworu uziemiającego radiatora.

Krok 6: OPCJONALNIE: można zablokować falownik HYD-ES na wsporniku montażowym.

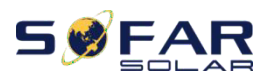

# 4. Podłączenie elektryczne

|             | OSTROŻNIE                                                                                                    |  |  |  |
|-------------|----------------------------------------------------------------------------------------------------|--|--|--|
|             | Wysokie napięcia w obwodach przetwarzania mocy. Śmiertelne                                                                                                    |  |  |  |
|             | zagrożenie porażeniem prądem lub poważnymi oparzeniami.                                                                                                    |  |  |  |
|             | Wszystkie prace przy modułach fotowoltaicznych, falownikach                                                                                                    |  |  |  |
| <b>/!</b> \ | i systemach magazynujących energię mogą być wykonywane wyłącznie przez                                                                                                    |  |  |  |
|             | certyfikowanych instalatorów/elektryków.                                                                                                    |  |  |  |
|             | Noś gumowe rękawice i odzież ochronną (okulary i buty ochronne)                                                                                                    |  |  |  |
|             | podczas pracy przy układach wysokiego napięcia / prądu, takich jak inwerter czy                                                                                                    |  |  |  |
|             | bateria.                                                                                                    |  |  |  |
| •           | OSTROŻNIE                                                                                                    |  |  |  |
|             | Falownik HYD-ES przeznaczony jest do stosowania w systemie PV<br>z baterią Jeśli nie jest używany zgodnie z przeznaczeniem, ochrona zapewniana<br>przez sprzęt może być osłabiona. |  |  |  |

Rys. 4-1 Podłączenie elektryczne

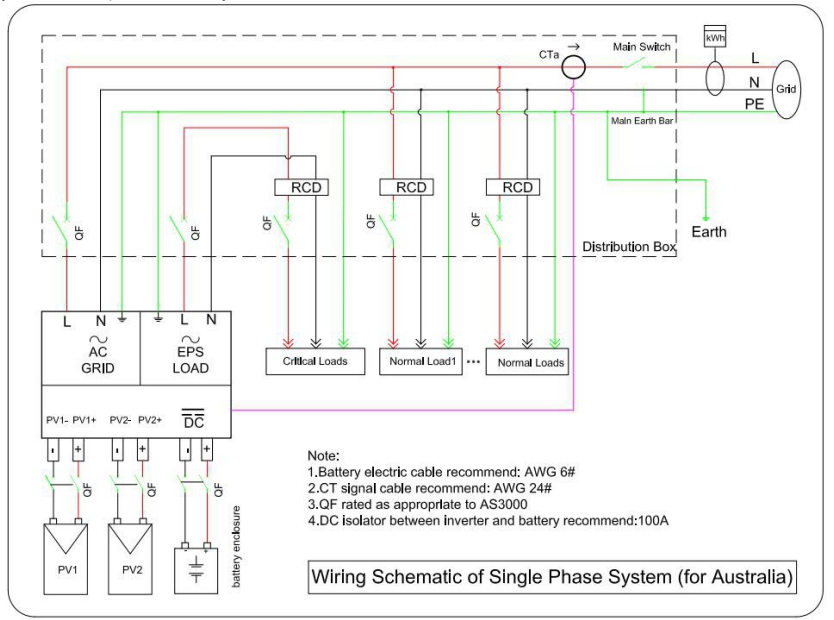

Copyright © Shenzhen SOFARSOLAR Co., Ltd

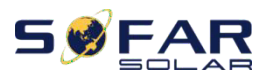

### 4.1. Podłączenie baterii

Rys. 4-2 Podłączenie baterii (przed podłączeniem zmierz biegunowość / napięcie przewodów baterii).

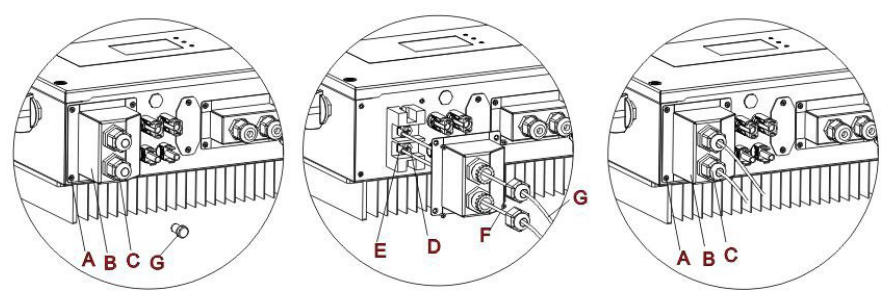

Krok 1: Poluzuj 4 śruby (A) za pomocą śrubokręta (rys. 4-2);

Krok 2: Zdejmij wodoodporną osłonę (B), poluzuj dławik kablowy (C), a następnie zdejmij zaślepkę (G);

**Krok 3**: Przeprowadź przewody baterii (F) przez dlawik kablowy, a następnie podlącz przewody baterii za pomocą zacisku OT (E);

Krok 4: Przymocuj wodoodporną osłonę za pomocą 4 śrub.

### 4.2. Podłączenie PV

Tablela 4-1 Zalecane specyfikacje kabli wejściowych DC

| Powierzchn                | ia przekroju (mm <sup>2</sup> ) |                                 |  |
|---------------------------|---------------------------------|---------------------------------|--|
| Przekrój Zalecana wartość |                                 | Srednica zewnętrzna kabla (mm2) |  |
| 4.0~6.0                   | 4.0                             | 4.5~7.8                         |  |

#### Procedura:

Krok 1 Przygotuj dodatnie i ujemne kable zasilające PV.

Krok 2 Włóż obcięte dodatnie i ujemne przewody zasilające PV do odpowiednich złączy PV.

**Krok 3** Upewnij się, że napięcie DC każdego ciągu modulów fotowoltaicznych jest mniejsze niż 600 V DC, a polaryzacja kabli zasilających PV jest prawidłowa. Włóż dodatnie i ujemne złącza do falownika HYD-ES, aż usłyszysz "kliknięcie", jak pokazano na rys. 4-3(3).

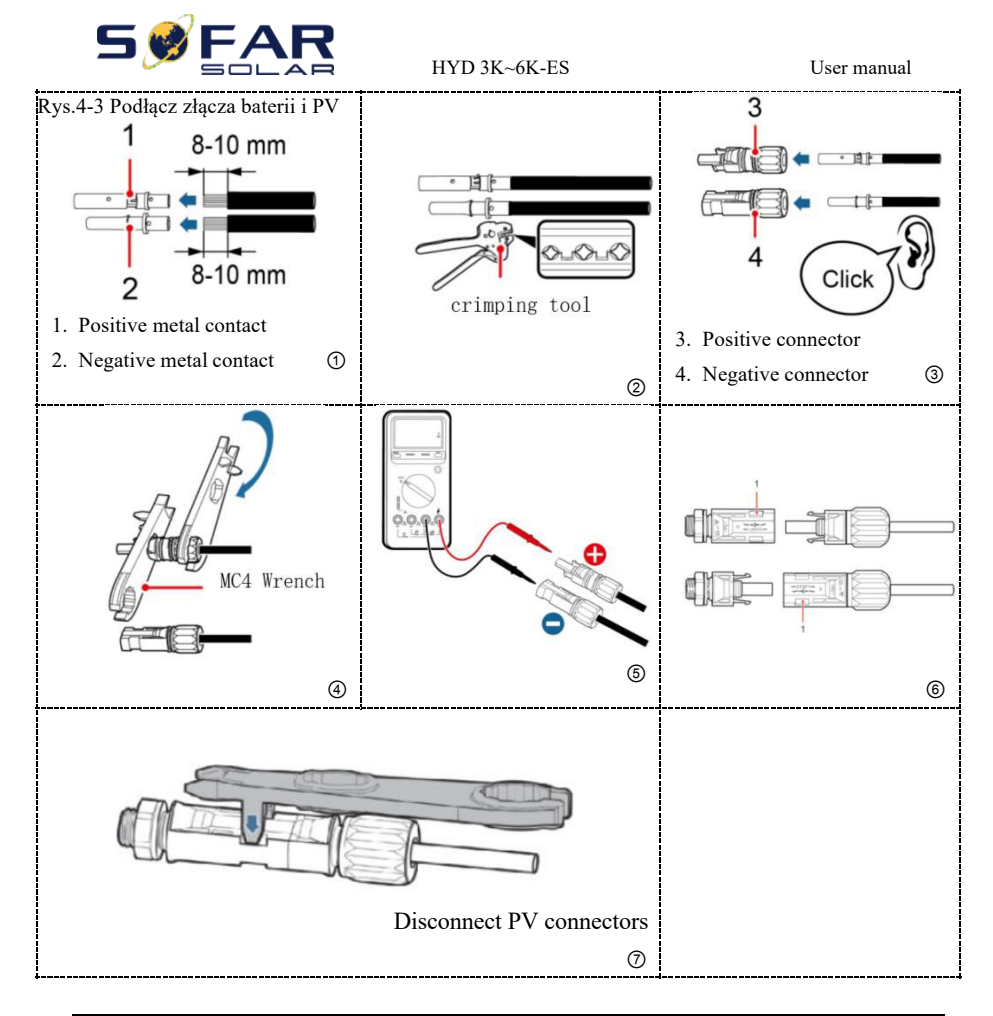

#### **OSTROŻNIE**

Przed wyjęciem złączy dodatnich i ujemnych PV należy upewnić się, że PRZEŁĄCZNIK DC jest WYŁĄCZONY.

### 4.3. Podłączenie interfejsu logicznego falownika

Krok 1: Odkręć 4 śruby (A) za pomocą śrubokręta (rys. 4-4(1));
Krok 2: Zdejmij wodoodporną osłonę (B), poluzuj dławik kablowy (C), a następnie zdejmij zatyczkę (G);

Copyright © Shenzhen SOFARSOLAR Co., Ltd

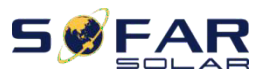

User manual

Krok 3: Zaciśnij zaciski przewodów w kolejności kolorów;

**Krok 4**: Przeprowadź zacisk kablowy przez dławik kablowy, włóż kabel komunikacyjny do złącza RJ45;

Krok 5: Przymocuj wodoodporną osłonę za pomocą 4 śrub.

Rys.4-4 Logiczny interfejs

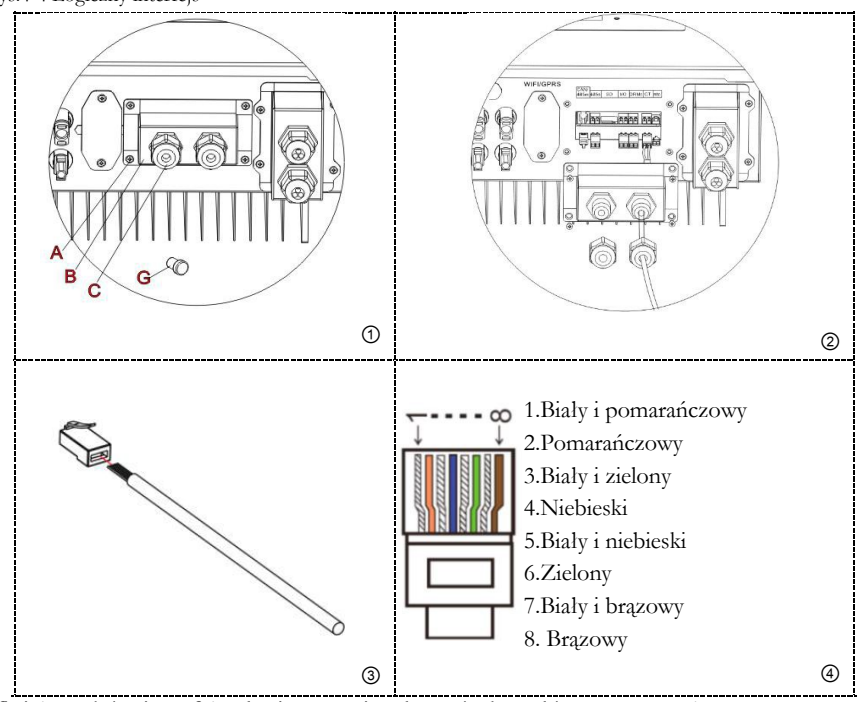

Definicje styków interfejsu logicznego i połączeń obwodów są następujące:

Pin interfejsu logicznego jest zdefiniowany zgodnie z różnymi standardowymi wymaganiami (a) Interfejs logiczny dla AS / NZS 4777.2: 2015, znany również jako tryby odpowiedzi na zapotrzebowanie falownika (DRM).

Falownik wykryje i zainicjuje odpowiedź na wszystkie obsługiwane polecenia odpowiedzi zapotrzebowania w ciągu 2 s.

| Numer<br>PIN | Kolor                | Funkcja |
|--------------|----------------------|---------|
| 1            | Biały i pomarańczowy | DRM1/5  |
| 2            | Pomarańczowy         | DRM2/6  |

Tabela 4-2 Opis funkcji portu DRM

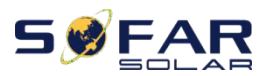

User manual

| 3 | Biały i zielony   | DRM3/7                   |
|---|-------------------|--------------------------|
| 4 | Niebieski         | DRM4/8                   |
| 5 | Biały i niebieski | DRM0                     |
| 6 | Zielony           | RefGen                   |
| 7 | Biały i brązowy   | Pin7&Pin8 short internal |
| 8 | Brązowy           |                          |

(b) Interfejs logiczny dla VDE-AR-N 4105: 2018-11 służy do sterowania i / lub ograniczania mocy wyjściowej falownika.

Falownik można podłączyć do RRC (Radio Ripple Control Receiver) w celu dynamicznego ograniczenia mocy wyjściowej wszystkich falowników w instalacji.

Rys.4-5 Falownik - połączenie RRCR

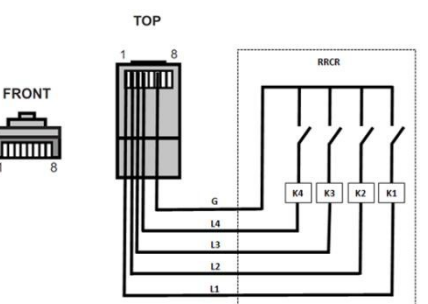

Tabela 4-3 Opis funkcji terminala

| Numer<br>PIN | Nazwa<br>PIN | Opis                  | Połączono z (RRCR)            |
|--------------|--------------|-----------------------|-------------------------------|
| 1            | L1           | Wejście przekaźnika 1 | K1 - Wyjście przekaźnika 1    |
| 2            | L2           | Wejście przekaźnika 2 | K2 - Wyjście przekaźnika 2    |
| 3            | L3           | Wejście przekaźnika 3 | K3 - Wyjście przekaźnika 3    |
| 4            | L4           | Wejście przekaźnika 4 | K4 - Wyjście przekaźnika 4    |
| 5            | NC           | Niepołączony          | Niepodłączony                 |
| 6            | G            | GND                   | Wspólny węzeł<br>przekaźników |
| 7            | NC           | Niepodłączony         | Niepodłączony                 |
| 8            | NC           | Niepodłączony         | Niepodłączony                 |

Tabela 4-4 Falownik jest wstępnie skonfigurowany na następujące poziomy mocy RRCR, zamknięcie to 1, otwarcie to 0

| L1 | L2 | L3 | L4 | Moc czynna | Cos(φ) |
|----|----|----|----|------------|--------|
| 1  | 0  | 0  | 0  | 0%         | 1      |
| 0  | 1  | 0  | 0  | 30%        | 1      |
| 0  | 0  | 1  | 0  | 60%        | 1      |
| 0  | 0  | 0  | 1  | 100%       | 1      |

Copyright © Shenzhen SOFARSOLAR Co., Ltd

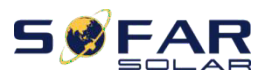

#### User manual

(C) Interfejs logiczny dla EN50549-1: 2019 ma na celu zaprzestanie generowania mocy czynnej w ciągu pięciu sekund od otrzymania instrukcji na interfejsie wejściowym.

Rys.4-6 Falownik - połączenie RRCR

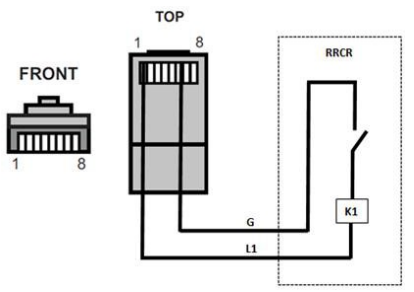

Tabela 4-5 Opis funkcji terminala

| Numer<br>PIN | Nazw<br>PIN | Opis                  | Połączono z (RRCR)         |
|--------------|-------------|-----------------------|----------------------------|
| 1            | L1          | Wejście przekaźnika 1 | K1 - Wyjście przekaźnika 1 |
| 2            | NC          | Niepodłączony         | Niepodłączony              |
| 3            | NC          | Niepodłączony         | Niepodłączony              |
| 4            | NC          | Niepodłączony         | Niepodlączony              |
| 5            | NC          | NIepodłączony         | Niepodłączony              |
| 6            | G           | GND                   | K1 – Wyjście przekaźnika 1 |
| 7            | NC          | Niepodlączony         | Niepodłączony              |
| 8            | NC          | Niepodłączony         | Niepodłączony              |

Tabela 4-6 Falownik jest wstępnie skonfigurowany na następujące poziomy mocy RRCR, zamknięcie to 1, otwarcie to 0

| L1 | Moc czynna | Szybkość spadku | Cos(q) |
|----|------------|-----------------|--------|
|    |            | mocy            |        |
| 1  | 0%         | < 5 sekund      | 1      |
| 0  | 100%       | /               | 1      |

### 4.4. Połączenie CT / CAN / RS485 / NTC

CT (przekładnik prądowy) może mierzyć wartość i kierunek prądu przemiennego. Na Rys. 4-7 przedstawiono prawidłowe podłączenie CTa. Rys. 4-7 Połączenie CTa

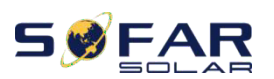

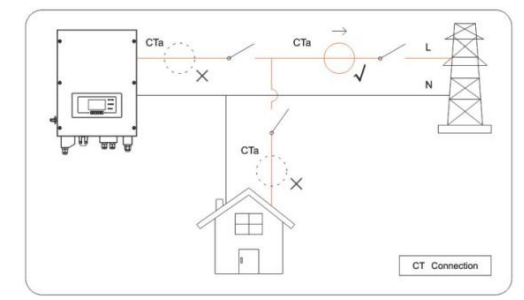

**Krok 1:** Sprawdź na Rys. 11 prawidłowe położenie CTa. Owiń CT wokół przewodu L wchodzącej sieci zasilającej, upewnij się, że kierunek strzałki CT to "dom  $\rightarrow$  sieć".

**Krok 2:** W razie potrzeby można użyć kabla sieciowego i zaślepek do przedłużenia przewodów CT, maksymalna długość kabla CT wynosi 200 m.

| Przewód CT | Kabel przedłużający (kabel sieciowy)                           | Inwerter HYD-ES |
|------------|----------------------------------------------------------------|-----------------|
| Czerwony   | Pomarańczowy / biały pomarańczowy<br>/ brązowy / biały brązowy | CT+             |
| Czarny     | Zielony / biały zielony / niebieski /<br>biały niebieski       | CT-             |

Rys.4-8 Połączenie CT / CAN / RS485 / NTC

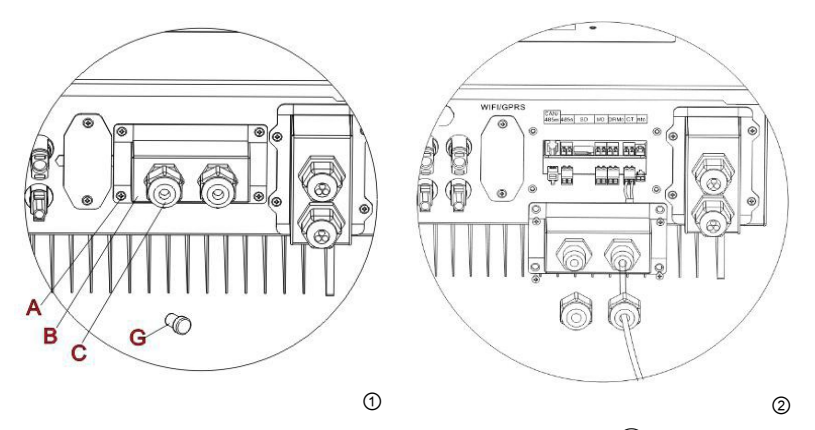

**Krok 3:** Poluzuj 4 śruby (część A) za pomocą śrubokręta (Rys. 4-8(1))

**Krok 4:** Zdejmij wodoodporną osłonę (część B), poluzuj przepust kablowy (część C), a następnie zdejmij zaślepkę (część G)

**Krok 5:** Przeprowadź kabel CT przez dławik kablowy, podłącz kabel CT do zacisku CT, a następnie włóż zacisk CT do odpowiednich portów

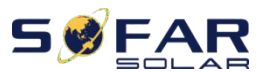

User manual

**Krok 6:** Jeden kabel komunikacyjny (między baterią BMS i falownikiem HYD-ES) znajduje się w torbie z akcesoriami falownika HYD-ES. Jeden koniec do falownika, jeden koniec do BAT.

Poprowadź kabel komunikacyjny (koniec falownika) przez dławik kablowy, włóż złącze 4P4C do portu CAN HYD3000 / 4000/5000/6000-ES. Włóż złącze 8P8C (koniec BAT) do portu CAN baterii PYLONTECH.

| Kabel komunikacyjny między akumulatorem<br>a falownikiem HYD-ES                                                 | Komunikacja CAN                                    |                                      |  |  |
|----------------------------------------------------------------------------------------------------|----------------------------------------------------|--------------------------------------|--|--|
| part of the second second second second second second second second second second second second second second s | Inv                                                | Inwerter HYD-ES                      |  |  |
| Inverter                                                                                                    | port CAN                                           | CANHpin1<br>CANLpin2                 |  |  |
|                                                                                                    | port RS485                                         | 485Apin3<br>485Bpin4                 |  |  |
|                                                                                                    | PYLONTECH US2000 PLUS<br>/ US3000<br>AMASS Battery |                                      |  |  |
| DAI                                                                                                    | port CAN                                           | CANHpin4<br>CANLpin5                 |  |  |
|                                                                                                    | port RS485                                         | 485A pin2 & pin7<br>485B pin1 & pin8 |  |  |

Krok 7: Podłącz NTC tylko do baterii kwasowo-ołowiowych:

Rys. 4-9 Podłączenie NTC

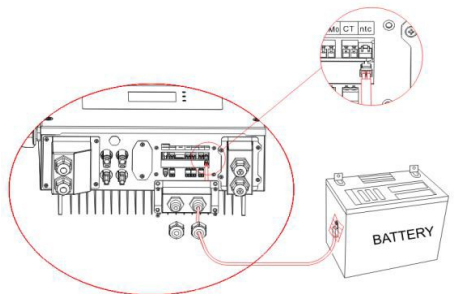

Krok 8: Przymocuj wodoodporną osłonę za pomocą 4 śrub.

### 4.5. Połączenie sieciowe

Krok 1: Poluzuj 4 śruby (część A) za pomocą śrubokręta (rys. 4-10)Krok 2: Zdejmij wodoodporną osłonę (część B), poluzuj przepust kablowy (część C),

a następnie zdejmij zaślepkę (część G)

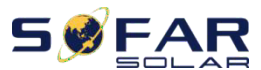

User manual

Krok 3: Przeprowadź kabel 3-żyłowy przez dławik kablowy uziemienia, a następnie podłącz 3 przewody do odpowiednich bloków zaciskowych. (BRĄZOWY - L, NIEBIESKI - N, ŻÓŁTY / ZIELONY - PE)

**Krok 4**: Przymocuj wodoodporną osłonę za pomocą 4 śrub. Rys.4-10 Podłączenie do sieci i obciążenia

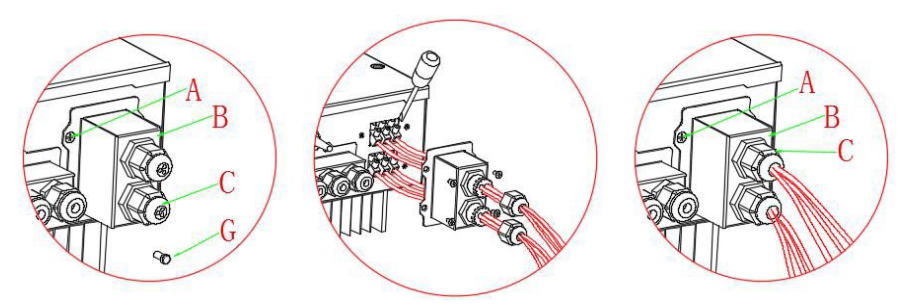

#### Kontekst

Wszystkie kable wyjściowe AC stosowane w falownikach to zewnętrzne kable trójżyłowe. Aby ułatwić instalację, użyj elastycznych kabli. W poniższej tabeli wymieniono zalecane specyfikacje wyłącznika.

| M- 1-1       | HYD     | HYD     | HYD     | HYD     | HYD     | HYD     |
|--------------|---------|---------|---------|---------|---------|---------|
| Model        | 3000-ES | 3600-ES | 4000-ES | 4600-ES | 5000-ES | 6000-ES |
| Wyłącznik AC | 25A     | 25A     | 32A     | 32A     | 32A     | 32A     |

# 4.6. Połączenie obciążenia krytycznego (funkcja EPS)

Obciążenie krytyczne: w przypadku awarii sieci, jeśli funkcja EPS jest włączona, falownik HYD-ES będzie działał w trybie EPS (zasilanie awaryjne), wykorzystując moc PV i energię zgromadzoną w baterii, aby dostarczyć moc do obciążenia krytycznego przez port połączenia LOAD

Port połączenia LOAD służy tylko do połączenia z obciążeniem krytycznym. Moc obciążeń krytycznych musi być mniejsza niż 3000 VA.

Procedura podłączenia portu LOAD jest taka sama jak podłączenie do sieci (rys.18).

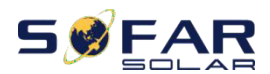

#### Pozycje przełączania

|  | OSTROŻNIE                                                                                                    |
|--|----------------------------------------------------------------------------------------------------|
|  | Zastosowanie przełącznika jest konieczne.                                                                                                    |
|  | Podczas sprawdzania / naprawy krytycznego obciążenia upewnij się,<br>że przełącznik jest w pozycji 0.<br>Podczas sprawdzania / naprawy falownika HYD-ES upewnij się, że<br>dokonano przezbrojenia przełącznik znajduje się w pozycji 0, a<br>falownik HYD-ES jest odłączony od sieci. |

W normalnych warunkach: przełącznik jest w pozycji 1. Falownik HYD-ES może dostarczać energię do obciążenia krytycznego w przypadku zaniku napięcia.

- $\diamondsuit$  Jeśli falownik HYD-ES jest uszkodzony, ręcznie przestaw przełącznik w położenie
  - 2. Sieć będzie dostarczać energię do obciążenia krytycznego.

Rys. 4-11 Połączenia przełącznika

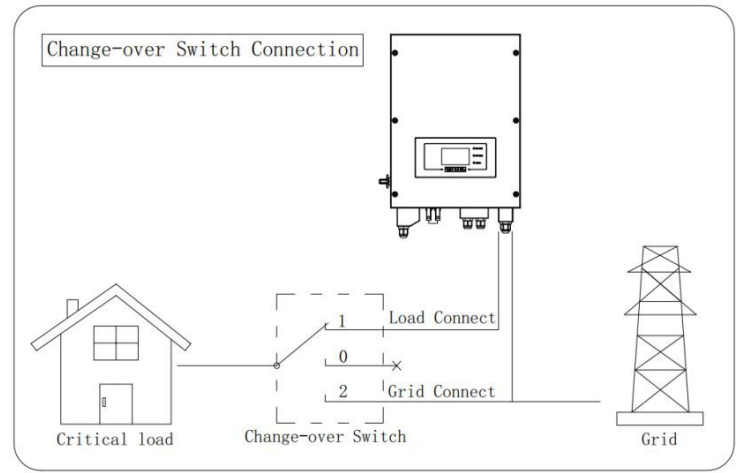

### 4.7. Moduł WiFi/GPRS/Ethernet

# UWAGA: GPRS i Ethernet są opcjonalne i nie są odpowiednie dla wszystkich krajów.

Krok 1: Zdejmij wodoodporną osłonę WiFi / GPRS / Ethernet za pomocą śrubokręta.
Krok 2: Zainstaluj moduł WiFi / GPRS / Ethernet.
Krok 3: Przymocuj moduł WiFi / GPRS / Ethernet za pomocą śrub.

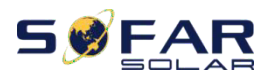

User manual

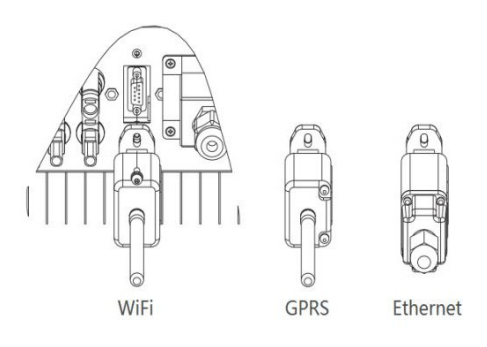

Informacje operacyjne (energia wytworzona, alarm, stan pracy) dotyczące falownika można przenieść do komputera lub załadować na serwer za pośrednictwem WiFi / GPRS / Ethernet. Możesz zarejestrować się na stronie internetowej.

http://www.solarmanpv.com/portal/Register/Regi\_Pub.aspx

Korzystając z numeru S / N WiFi / GPRS / Ethernet (UWAGA3), możesz zalogować się na stronie internetowej: http://www.solarmanpv.com/portal/LoginPage.aspx do zdalnego monitorowania falownika.

Zwróć uwagę 1: Numer S / N modułu WiFi / GPRS / Ethernet znajduje się z boku. Zwróć uwagę 2: Konkretne metody użytkowania WiFi / GPRS / Ethernet można znaleźć w instrukcji obsługi WiFi / GPRS / Ethernet.

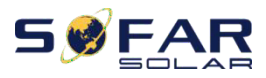

## 5. Przyciski i lampki kontrolne

Rys. 5-1. Przyciski i lampki kontrolne

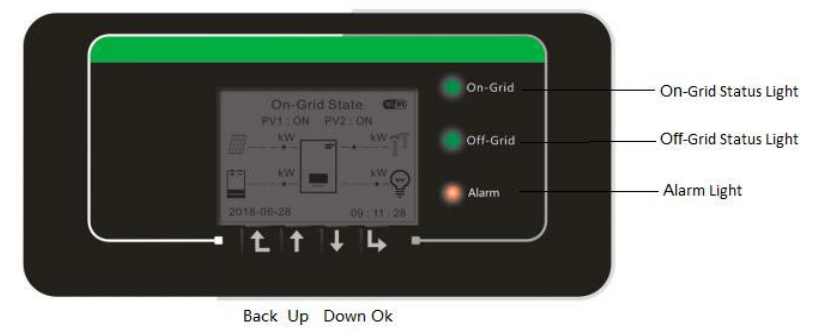

### 5.1. Przyciski

- naciśnij "Powrót", aby przejść do poprzedniego ekranu lub przejdź do głównego interfejsu.
- ♦ naciśnij "W górę" aby przejść do górnej opcji menu lub wartości plus 1
- naciśnij "W dół", aby przejść do dolnej opcji menu lub wartość minus 1.
- ✤ naciśnij "OK", aby wybrać aktualną opcję menu lub przejść do następnej cyfry.

### 5.2. Kontrolki i stan

| Stan falownika      | On Grid   | Off-Grid    | Alarm     |
|---------------------|-----------|-------------|-----------|
| HVD-FS              | W siecie  | Poza siecią | Czerwone  |
| 1110-115            | Zielone   | Zielone     | światełko |
|                     | światełko | światełko   |           |
| On-grid             | Włączone  |             |           |
| Czuwanie (On-Grid)  | Miganie   |             |           |
| Off-Grid            |           | Włączone    |           |
| Czuwanie (Off-Grid) |           | Miganie     |           |
| Alarm               |           |             | Włączone  |

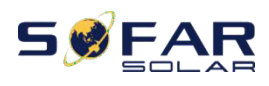

# *6. Obsługa*6.1. Podwójne sprawdzenie

Przed rozpoczęciem pracy sprawdź dokładnie poniższe elementy.

- 1. Falownik HYD-ES jest mocno przymocowany do wspornika montażowego na ścianie;
- 2. Przewody PV + / PV- są solidnie podłączone, polaryzacja i napięcie są prawidłowe;
- 3. Przewody BAT + / BAT- są mocno połączone, polaryzacja i napięcie prawidłowe;
- 4. Odłącznik DC jest prawidłowo podłączony pomiędzy baterią a falownikiem HYD-ES, odłącznik DC: WYŁĄCZONY;
- 5. Kable GRID (SIEĆ) / LOAD są solidnie / prawidłowo podłączone;
- 6. Wyłącznik obwodu AC jest prawidłowo podłączony pomiędzy portem SIECI inwertera HYD-ES a SIECIĄ, wyłącznik automatyczny: WYŁĄCZONY
- Wyłącznik obwodu AC jest prawidłowo podłączony między portem OBCIĄŻENIA falownika HYD-ES a obciążeniem krytycznym, wyłącznik automatyczny: WYŁĄCZONY
- 8. W przypadku baterii litowej upewnij się, że kabel komunikacyjny został prawidłowo podłączony;
- 9. W przypadku akumulatora kwasowo-ołowiowego upewnij się, że przewód NTC został prawidlowo podłączony.

### 6.2. Pierwsza konfiguracja (WAŻNE!)

WAŻNE: PROSIMY O WYKONANIE NASTĘPUJĄCEJ PROCEDURY, aby włączyć falownik HYD-ES

- 1. Upewnij się, że w fazie falownika HYD-ES nie ma wytwarzania energii.
- 2. Włącz przełącznik DC.
- 3. Włącz baterię. Włączyć izolator DC między akumulatorem a falownikiem HYD-ES.
- 4. Włącz wyłącznik obwodu AC między portem SIECI inwertera HYD-ES a SIECIĄ.
- 5.Włącz wyłącznik obwodu AC między portem OBCIĄŻENIA falownika HYD-ES a obciążeniem krytycznym.
- 6.Falownik HYD-ES powinien teraz zacząć działać.

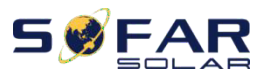

Musisz ustawić następujące parametry, zanim falownik HYD-ES zacznie działać.

| 1) Ustaw czas systemowy                | 8)*Ustaw minimalne napięcie rozładowania |
|----------------------------------------|------------------------------------------|
| 2) Ustaw kraj                          | 9)*Ustaw maksymalny prąd rozładowania    |
| 3) Ustaw typ baterii                   | 10)*Ustaw minimalne napięcie ochrony     |
| 4)*Ustaw pojemność baterii             | 11)*Ustaw pojemność rozladownia          |
| 5)*Ustaw maksymalne napięcie ładowania | 12)*Ustaw puste napięcie rozładowania    |
| 6)*Ustaw maksymalny prąd ładowania     | 13)*Ustaw pełne napięcie ładowania       |
| 7)*Ustaw maksymalne napięcie ochrony   |                                          |

Uwaga: ustawienia od 4) \* do 13) \* są dostępne tylko dla baterii typu DEFAULT.

#### 1) Ustaw czas systemowy

Format czasu systemowego to "20RR-MM-DD-HH-MM-SS", naciśnij "W górę" lub "W dól", aby zmienić pierwszą cyfrę, naciśnij "OK", aby przejść do następnej cyfry, naciśnij "OK", aby zakończyć ustawianie. Po zakończeniu ustawiania czasu systemowego pojawi się komunikat "Ustaw kraj".

#### 2) Ustaw kraj

| KOD | KRAJ             | KOD | KRAJ             | KOD | KRAJ             |
|-----|------------------|-----|------------------|-----|------------------|
| 00  | Germany VDE4105  | 13  | Germany BDEW     | 26  | Philippines      |
| 01  | CEI-021 Internal | 14  | Germany VDE0126  | 27  | New Zealand      |
| 02  | Australia        | 15  | CEI-016 Italia   | 28  | Brazil           |
| 03  | SpainRD1699      | 16  | UK G83/G98       | 29  | Slovakia VSD     |
| 04  | Turkey           | 17  | Greece island    | 30  | Slovakia SSE     |
| 05  | Denmark          | 18  | EU EN50438       | 31  | Slovakia ZSD     |
| 06  | Greece Continent | 19  | IEC EN61727      | 32  | CEI0-21 In Areti |
| 07  | Netherland       | 20  | Korea            | 37  | Denmark TR322    |
| 08  | Belgium          | 21  | Sweden           | 39  | Ireland EN50438  |
| 09  | UK G59/G99       | 22  | Europe General   | 40  | Thailand PEA     |
| 10  | China            | 23  | CEI-021 External | 44  | South Africa     |
|     |                  |     |                  |     |                  |
|     |                  |     |                  |     |                  |
|     |                  |     |                  |     |                  |

Naciśnij "W górę" lub "W dól", aby wybrać kraj, naciśnij "OK", aby zakończyć ustawianie kraju. Po zakończeniu ustawiania kraju pojawi się komunikat "Ustaw typ baterii.

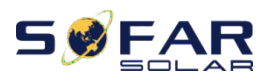

User manual

| 11 | France | 24 | Cyprus |  |
|----|--------|----|--------|--|
| 12 | Poland | 25 | India  |  |

| OSTROŻNIE                                                                                                    |
|----------------------------------------------------------------------------------------------------|
| Bardzo ważne jest, aby upewnić się, że wybraleś prawidłowy kod kraju, zgodnie<br>z wymogami władz lokalnych. W tej sprawie należy skonsultować się<br>z wykwalifikowanym inżynierem elektrykiem lub certyfikowanym instalatorem PV.<br>Shenzhen SOFARSOLAR Co., Ltd. nie ponosi odpowiedzialności za jakiekolwiek<br>konsekwencje wynikające z nieprawidłowego wyboru kodu kraju. |

3) Ustaw typ baterii

Naciśnij "W górę" lub "W dół", aby wybrać typ baterii, a następnie naciśnij "OK", aby zakończyć ustawianie typu baterii

Jeśli używasz 1. PYLON, 2. DARFON, 4. General Lithium, 5. Alfa. ESS lub 6. SOLTARO, gratulacje, pierwsza konfiguracja falownika została zakończona. Proszę nacisnąć "OK", aby wejść do głównego interfejsu..

Jeśli używasz baterii typu 3. DEFAULT, potrzebujemy więcej informacji dotyczących twojej baterii.

| MENU               | Baterie kompatybilne                                                                                                    |
|--------------------|----------------------------------------------------------------------------------------------------|
| 1.PYLON            | PYLONTECH US2000 PLUS / US2000B/US3000<br>Uwaga: prosimy o potwierdzenie u przedstawiciela PYLONTECH,<br>że Państwa bateria jest kompatybilna z HYD3000 /<br>4000/5000/6000- |
| 2. DARFONNC        | DARFON 14S31P ESSNC                                                                                                    |
| 3.DEFAULT          | LEAD ACID / LEAD CRYSTAL / AQUION                                                                                                    |
| 4. General Lithium | Wszystkie baterie zgodne z SOFAR'S BMS CAN protokół komunikacyjny                                                                                                    |
| 5. Alpha. ESS      | M48112-P / SMILE-BAT                                                                                                    |
| 6. SOLTARO         | SL-3KWH / SL-1KWH                                                                                                    |

4) Ustaw pojemność baterii (tylko dla baterii typu DEFAULT)

Naciśnij "W górę" lub "W dół", aby zmienić pierwszą cyfrę, naciśnij "OK", aby przejść do następnej cyfry. Po zmianie pojemności baterii zgodnie ze specyfikacją baterii, naciśnij "OK", po czym pojawi się "Ustaw maksymalne napięcie ładowania".

5)\*Ustaw maksymalne napięcie ładowania (tylko dla baterii typu DEFAULT)

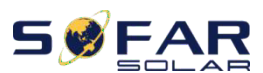

#### User manual

Naciśnij "W górę" lub "W dól", aby zmienić pierwszą cyfrę, naciśnij "OK", aby przejść do następnej cyfry. Po zmianie maksymalnego napięcia ładowania zgodnie ze specyfikacją baterii, naciśnij "OK", a następnie pojawi się "Ustaw maksymalny prąd ładowania".

6) \*Ustaw maksymalny prąd ładowania (tylko dla baterii typu DEFAULT)

Naciśnij "W górę" lub "W dól", aby zmienić pierwszą cyfrę, naciśnij "OK", aby przejść do następnej cyfry. Po zmianie maksymalnego prądu ładowania zgodnie ze specyfikacją baterii, naciśnij "OK", a następnie pojawi się "Ustaw maksymalne napięcie ochrony".

7)\* Ustaw maksymelne napięcie ochrony (tylko dla baterii typu DEFAULT)

Naciśnij "W górę" lub "W dól", aby zmienić pierwszą cyfrę, naciśnij "OK", aby przejść do następnej cyfry. Po zmianie maksymalnego napięcia ochrony zgodnie ze specyfikacją baterii, naciśnij "OK", a następnie pojawi się "Ustaw minimalne napięcie rozladowania".

8)\*Ustaw minimalne napięcie rozładowania (tylko dla baterii typu DEFAULT)

Naciśnij "W górę" lub "W dól", aby zmienić pierwszą cyfrę, naciśnij "OK", aby przejść do następnej cyfry. Po zmianie minimalnego napięcia rozladowania zgodnie ze specyfikacją baterii, naciśnij "Ok", a następnie pojawi się "Ustaw maksymalny prąd rozladowania".

10)\* Ustaw maksymalny prąd rozładowania (tylko dla baterii typu DEFAULT)

Naciśnij "W górę" lub "W dół", aby zmienić pierwszą cyfrę, naciśnij "OK", aby przejść do następnej cyfry. Po zmianie maksymalnego prądu rozładowania zgodnie ze specyfikacją baterii, naciśnij "OK", po czym pojawi się komunikat "Ustaw minimalne napięcie ochrony".

11)\* Ustaw minimalne napięcie ochrony (tylko dla baterii typu DEFAULT)

Naciśnij "W górę" lub "W dół", aby zmienić pierwszą cyfrę, naciśnij "OK", aby przejść do następnej cyfry. Po zmianie minimalnego napięcia ochrony zgodnie ze specyfikacją baterii, naciśnij "OK", a następnie pojawi się "Ustaw pojemność rozładowania".

12)\* Ustaw pojemność rozładowania (tylko dla baterii typu DEFAULT)

Naciśnij "W górę" lub "W dól", aby zmienić pierwszą cyfrę, naciśnij "OK", aby przejść do następnej cyfry. Po zmianie glębokości rozladowania zgodnie ze specyfikacją baterii, naciśnij "OK", a następnie pojawi się "Ustaw puste napięcie rozladowania".

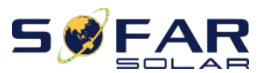

User manual

13)\*Ustaw puste napięcie rozładowania (tylko dla baterii typu DEFAULT)

Naciśnij "W górę" lub "W dół", aby zmienić pierwszą cyfrę, naciśnij "OK", aby przejść do następnej cyfry. Po zmianie pustego napięcia rozładowania zgodnie ze specyfikacją baterii, naciśnij "OK", a następnie pojawi się "Ustaw pełne napięcie ładowania

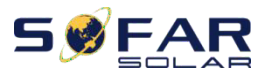

User manual

14)\* Ustaw pełne napięcie ładowania (tylko dla baterii typu DEFAULT)

Naciśnij "W górę" lub "W dół", aby zmienić pierwszą cyfrę, naciśnij "OK", aby przejść do następnej cyfry. Po zmianie pełnego napięcia ładowania zgodnie ze specyfikacją baterii, naciśnij "OK".

Gratulacje, pierwsza konfiguracja HYD 3K ~ 6K-ES została zakończona. Proszę nacisnąć "OK", aby przejść do głównego interfejsu.

### 6.3. Uruchomienie

Rys 6-1. Główny interfejs

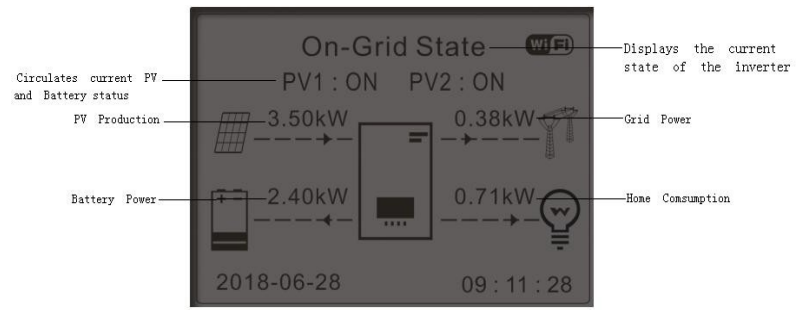

Jeśli nie zmienileś trybu pracy falownika HYD-ES, to oznacza, że falownik HYD-ES pracuje w "Trybie Auto":

Podczas gdy "PV Production" jest większa niż "Home Consumption" Jeżeli bateria nie jest w pełni naładowana, to HYD-ES będzie ładować baterię Podczas gdy "PV Production" jest mniejsza niż "Home Consumption"

Jeśli bateria nie jest rozładowana to HYD-ES będzie rozładowywać baterię.

### 6.4. Menu

W głównym interfejsie naciśnij przycisk "W dół", aby przejść do strony parametrów sieci / baterii:

Główny interfejs

Naciśnij "Wdół"

Copyright © Shenzhen SOFARSOLAR Co., Ltd

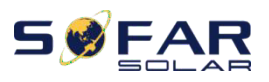

G

HYD 3K~6K-ES

User manual

| 1.Napięcie sieci (V)   |
|------------------------|
| 2.Prąd wyjściowy (A)   |
| 3.Częśtotliwość        |
| 4.Napięcie baterii (V) |
| 5.Prąd ładowania       |
| 6.Prąd rozładowania    |
| 7.Pozostała bateria    |
| 8. Cykle baterii       |
| 9.Temperatura baterii  |

W głównym interfejsie naciśnij przycisk "W górę", aby przejść do strony parametrów PV:

| łówny interfejs | Naciśnij "W górę"       |
|-----------------|-------------------------|
|                 | 1.Napięcie PV1          |
|                 | 2.Prąd PV1              |
|                 | 3.Moc PV1               |
|                 | 4.Napięcie PV2          |
|                 | 5.Prąd PV2              |
|                 | 6.Moc PV2               |
|                 | 7.Temperatura inwertera |

W głównym interfejsie naciśnij przycisk "Wstecz", aby wejść do menu głównego.:

| Główny interfejs | Naciśnij "Wstecz"             |
|------------------|-------------------------------|
|                  | 1.Ustawienia podstawowe       |
|                  | 2.Ustawienia zaawansowane     |
|                  | 3.Lista zdarzeń               |
|                  | 4.Informacje o systemie       |
|                  | 5.Statystyki produkcji        |
|                  | 6.Aktualizacja oprogramowania |

#### 6.4.1. Ustawienia podstawowe

Ustawienia podstawowe

Naciśnij "OK" 1.Język 2.Czas
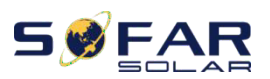

User manual

| 3.Tryb magazynowania energii |
|------------------------------|
| 4.Tryb wejścia PV            |
| 5.Tryb EPS                   |
| 6.Adres komunikacji          |
| 7.Auto Test                  |

# 1. Ustaw język

Wybierz "1. Język", naciśnij "OK". Naciśnij "w górę" lub "w dół", aby wybrać język i naciśnij "OK". Prostszy sposób: naciśnij jednocześnie "Wstecz" i "OK", aby zmienić język system.

# 2.Ustaw czas

Wybierz opcję "2. Czas", naciśnij, OK", aby przejść do interfejsu ustawień czasu, format czasu systemowego to 20RR-MM-DD GG: MM: SS

Naciśnij "W górę" lub "W dól", aby zmienić pierwszą cyfrę, naciśnij "OK", aby przejść do następnej cyfry, po wprowadzeniu aktualnego czasu naciśnij "OK".

# 3. Tryb magazynowania energii

Wybierz "3. Tryb magazynowania energii", naciśnij "OK", aby przejść do interfejsu ustawień trybu magazynowania energii.

| 3.Tryb magazynowania<br>energii |                           |
|---------------------------------|---------------------------|
|                                 | 1. Tryb autokonsumpcji    |
|                                 | 2. Tryb czasu użytkowania |
|                                 | 3.Tryb interwałowy        |
|                                 | 4. Tryb pasywny           |

# 1) Tryb autokonsumcji

Wybierz "1. Tryb samoobsługowy", a następnie naciśnij" OK".

W trybie samodzielnego użytkowania falownik HYD-ES automatycznie laduje i rozladowuje baterię.

1) Jeśli produkcja PV = zużycie OBCIĄŻENIA ( $\Delta P$  <100W), HYD-ES nie laduje ani nie rozladowuje baterii.  Jeśli produkcja PV> zużycie OBCIĄŻENIA, nadwyżka mocy zostanie zmagazynowana w baterii

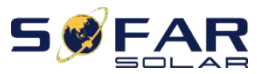

User manual

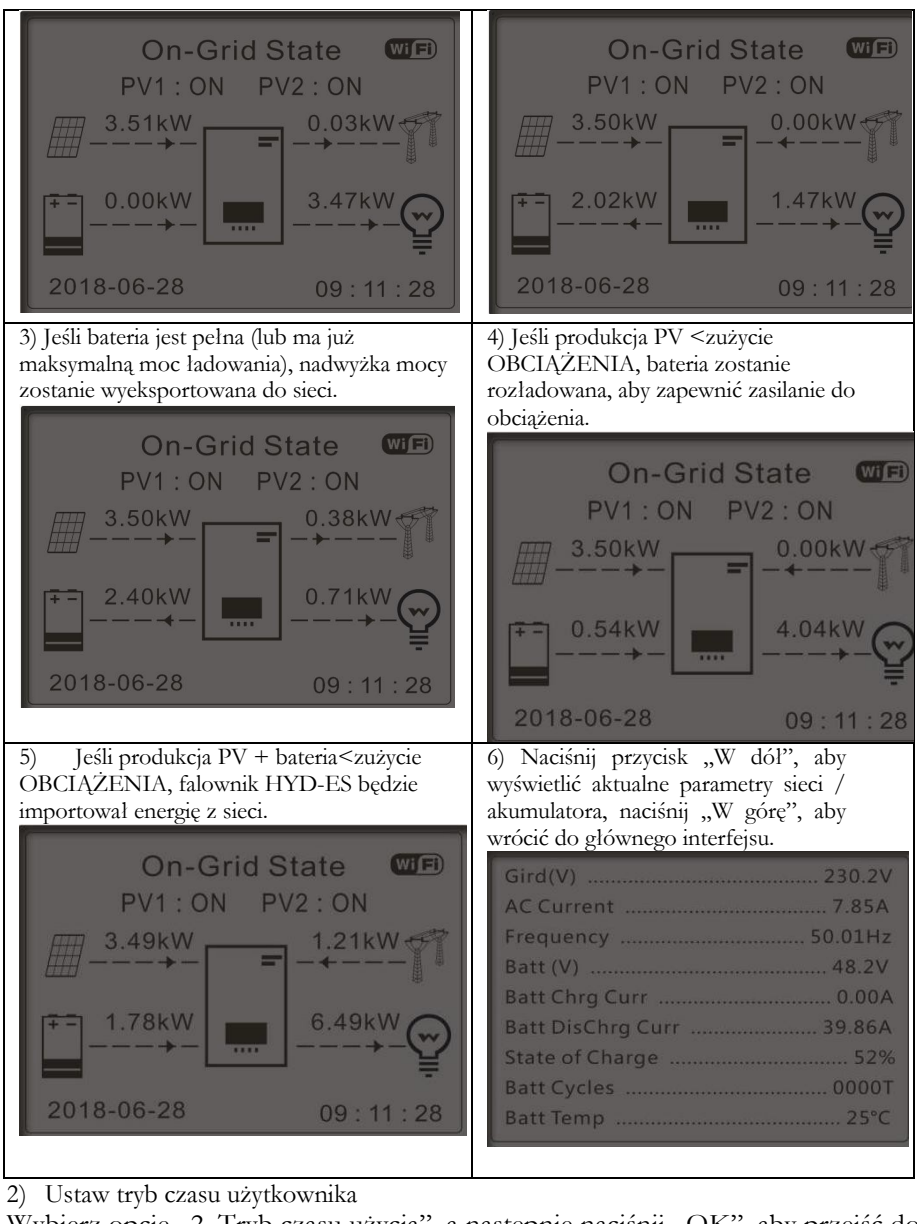

Wybierz opcję "2. Tryb czasu użycia", a następnie naciśnij "OK", aby przejść do interfejsu trybu ustawiania czasu użycia. Copyright © Shenzhen SOFARSOLAR Co., Ltd

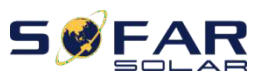

| Ustaw tryb czasu użytkowania |                  |           |        |
|------------------------------|------------------|-----------|--------|
| Rules. 0: Ena                | abled            |           |        |
| From                         | То               | SOC       | Charge |
| 02h00r                       | n - 04h00m       | 070%      | 1000W  |
| Effective dat<br>Dec. 2      | te<br>2 - Mar    | . 21      |        |
| Weekday sel<br>Mon. Tue. W   | ect<br>7ed. Thu. | Fri. Sat. | Sun.   |

Jeśli energia elektryczna jest droższa w okresie wysokiego zapotrzebowania (taryfa szczytowa), a energia elektryczna jest znacznie tańsza w okresie niskiego zapotrzebowania (taryfa poza szczytem).

Możesz wybrać okres poza szczytem, aby naladować baterię. Poza okresem ladowania poza szczytem falownik HYD-ES pracuje w trybie automatycznym.

Jeśli Twoja rodzina normalnie chodzi do pracy / szkoły w dni powszednie i pozostaje w domu w weekendy, oznacza to, że zużycie energii elektrycznej w domu jest znacznie wyższe w weekendy. Dlatego musisz przechowywać tanią energię elektryczną tylko w weekendy. Jest to możliwe dzięki naszemu trybowi czasu użytkowania.

Latem, jeśli system fotowoltaiczny może wytworzyć więcej energii elektrycznej niż zużycie energii w domu. Wtedy nie musisz w ogóle ustawiać okresu ładowania poza szczytem, aby naładować baterię latem. W tym przypadku można wybrać datę wejścia w życie (zwykle zima) dla trybu czasu użycia. Poza datą wejścia w życie falownik HYD-ES pracuje w trybie automatycznym.

Możesz ustawić wiele reguł czasu użycia, aby spelnić bardziej złożone wymagania. Obecnie obsługujemy maksymalnie 4 reguły (reguła 0/1/2/3).

Ustaw tryb synchronizacji

Wybierz opcję 3, Tryb synchronizacji ", a następnie naciśnij, OK ", aby przejść do interfejsu trybu ustawiania czasu. Interfejs trybu ustawiania czasu pokazano poniżej. W tym trybie można wybrać czas ładowania / moc i czas rozładowania / moc.

3. Timing Mode

Timing ModeRules. 0:Enabled/DisabledCharge Start22 h 00 mCharge End05 h 00 mCharge Power02000 WDisCharge Start14 h 00m

Copyright © Shenzhen SOFARSOLAR Co., Ltd

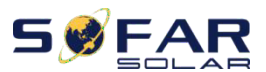

User manual

DisCharge End

16 h 00m

DisCharge Power

02500 W

Uwaga: normalnie ten tryb jest używany do sprawdzenia, czy falownik HYD-ES może ladować i rozładowywać poprawnie, czy nie. Zasadniczo ten tryb jest używany tylko do celów testowych.

# 4) Tryb pasywny

Wybierz "4. Tryb pasywny", a następnie naciśnij" OK".

Aby uzyskać bardziej szczególowe informacje, poproś przedstawiciela firmy SOFAR o kopię protokolu komunikacji w trybie pasywnym.

# 4. Tryb wejścia PV

Wybór trybu wejścia PV: falownik HYD-ES ma 2 kanały MPPT. 2 MPPT może działać niezależnie, może również działać równolegle. Jeśli łańcuchy fotowoltaiczne są połączone równolegle na zewnątrz falownika, należy wybrać "tryb równolegly", w przeciwnym razie należy zastosować ustawienie domyślne (tryb niezależny).

# 5. Ustawienie EPS

| 5 Ustawienie EPS    | 1.Ustawienie EPS | 1. Włącz tryb EPS |
|---------------------|------------------|-------------------|
| 5. Ostawielile El 5 |                  | 2.Wyłącz tryb EPS |

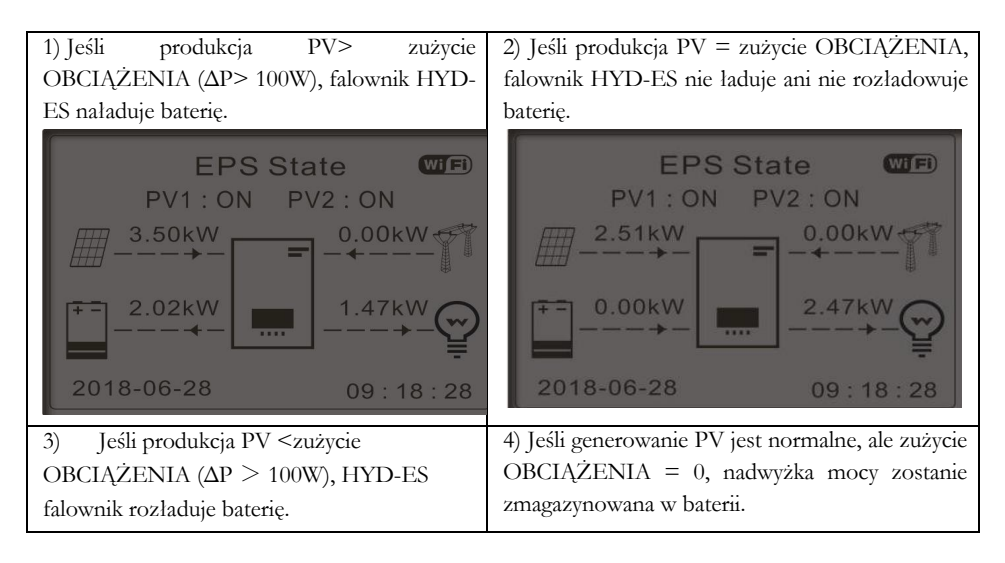

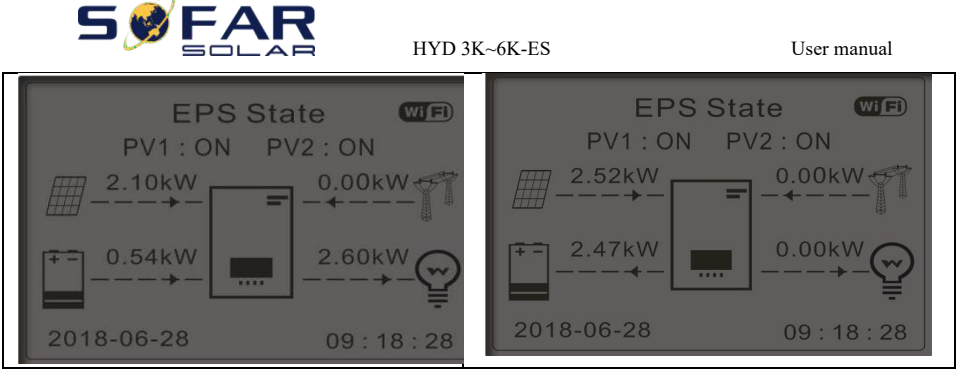

# 6. Adres do komunikacji.

Wybierz "6. Ustaw adres komunikacyjny", naciśnij, OK "Naciśnij, W górę "lub,, W dół ", aby zmienić pierwszą cyfrę, naciśnij,, OK ", aby przejść do następnej cyfry, po zmianie adresu komunikacji 485 (domyślnie: 01), naciśnij,, OK ".

# 7. Test automatyczny (TYLKO na rynek włoski)

Wybierz "7. Test automatyczny", naciśnij, OK", aby przejść do interfejsu autotestu.

|    | 7.Test automatyczny                        |                 |        |
|----|--------------------------------------------|-----------------|--------|
|    |                                            | 1.Autotest Fast |        |
|    | W górę ↑                                   | 2.Autotest STD  | )      |
|    | 1/1                                        | 3.QF Time Sett  | ting   |
|    | W dół                                      | 4.QV Time Set   | ting   |
|    | $\downarrow$                               | 5.Control 81.S1 |        |
| 1) | Autotest Fast                              |                 |        |
|    | Start Autotest                             |                 |        |
|    | Wciśnij <b>~~</b> OK <b>~~</b> , aby rozpo | ząć             |        |
|    | Testing 59.S1                              |                 |        |
|    | $\downarrow$                               |                 | Czekaj |
|    | Test 59.S1 OK!                             |                 |        |
|    | $\downarrow$                               |                 | Czekaj |
|    | Testing 59.S2                              |                 |        |
|    | $\downarrow$                               |                 | Czekaj |
|    | Test 59.S2 OK!                             |                 |        |
|    | $\downarrow$                               |                 | Czekaj |
|    | Testing 27.S1                              |                 |        |
|    |                                            |                 |        |

Copyright © Shenzhen SOFARSOLAR Co., Ltd

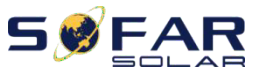

| FAR HYD 3K~6                             | K-ES U                                                            |
|------------------------------------------|-------------------------------------------------------------------|
| $\downarrow$                             | Czekaj                                                            |
| Test 27.S1 OK!                           |                                                                   |
| ↓                                        | Czekaj                                                            |
| Testing 27.S2                            |                                                                   |
| ↓                                        | Czekaj                                                            |
| Test 27.S2 OK!                           |                                                                   |
| ↓<br>↓                                   | Czekaj                                                            |
| Testing 81>S1                            |                                                                   |
| ↓                                        | Czekaj                                                            |
| Test 81>S1 OK!                           |                                                                   |
| ↓                                        | Czekaj                                                            |
| Testing 81>S2                            |                                                                   |
| ↓                                        | Czekaj                                                            |
| Test 81>S2 OK!                           |                                                                   |
| ↓<br>↓                                   | Czekaj                                                            |
| Testing 81 <s1< td=""><td></td></s1<>    |                                                                   |
| ↓                                        | Czekaj                                                            |
| Test 81 <s1 ok!<="" td=""><td></td></s1> |                                                                   |
| ↓                                        | Czekaj                                                            |
| Testing 81 <s2< td=""><td></td></s2<>    |                                                                   |
| ↓                                        | Czekaj                                                            |
| Test 81 <s2 ok!<="" td=""><td></td></s2> |                                                                   |
| ↓                                        | Wciśnij <sup>c</sup> Ok <sup>2</sup> <sup>2</sup>                 |
| Auto Test OK!                            |                                                                   |
| ↓                                        | Wciśnij 🖋 W dół >>                                                |
| 59.S1 threshold 253V 900ms               |                                                                   |
| ↓                                        | Wciśnij <sup>c</sup> W dół <sup>&gt;</sup>                        |
| 59.S1: 228V 902ms                        |                                                                   |
|                                          | Wciśnij <sup>c</sup> <sup>c</sup> W dół <sup>z</sup> <sup>z</sup> |
| 59.S2 threshold 264.5V 200ms             |                                                                   |
| <b>↓</b>                                 | Wciśnij <sup>c</sup> W dół <sup>&gt;</sup>                        |

Copyright © Shenzhen SOFARSOLAR Co., Ltd

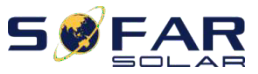

User manual

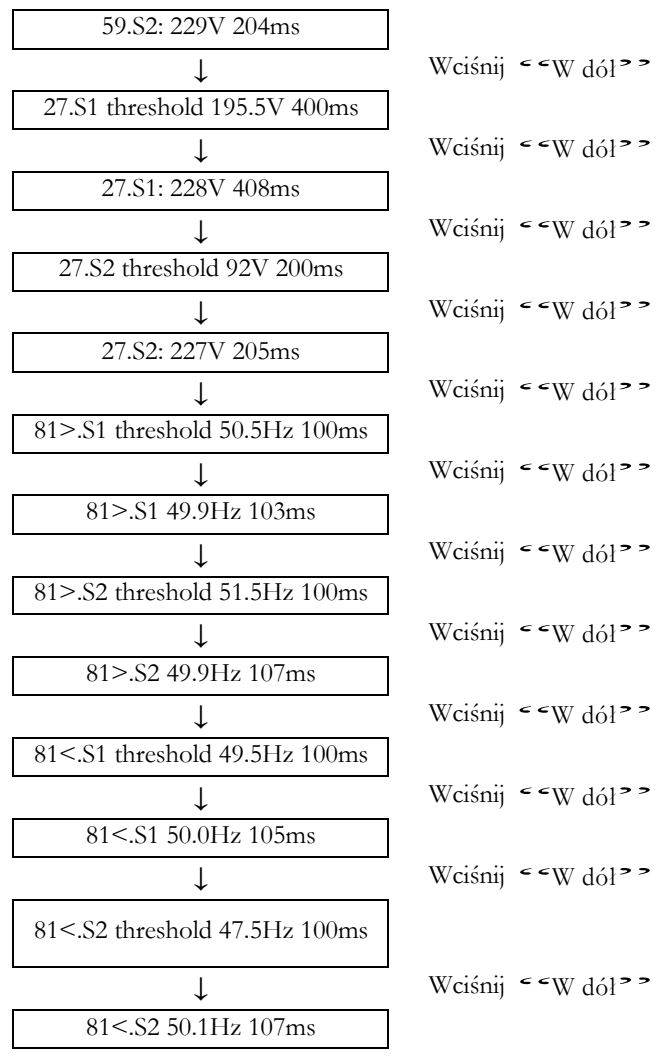

Wybierz "1. Autotest Fast", a następnie naciśnij, OK", aby rozpocząć automatyczny test Szybki.Autotest STD

2) Wybierz "2. Autotest STD ", a następnie naciśnij" OK ", aby rozpocząć automatyczny test STD. Procedura testowa jest taka sama jak w przypadku Szybkiego Testu, ale jest znacznie bardziej czasochłonna.

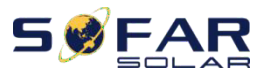

3) Ustawienie czasu PF

Wybierz opcję "3. Ustawienia czasu OF", a następnie naciśnij, OK". Na wyświetlaczu pojawi sie: Set: \*. \*\*\* s

Naciśnij "W górę" lub "W dól", aby zmienić pierwszą cyfrę, naciśnij "OK", aby przelączyć do następnej cyfry. Po zmianie wszystkich cyfr naciśnij "OK".

4) Ustawienia czasu QV

Wybierz "4. Ustawienia czasu QV", a następnie naciśnij "OK". Na wyświetlaczu pojawi się następujący komunikat:

Naciśnij "W górę" lub "w dół", aby zmienić pierwszą cyfrę, naciśnij "OK", aby przełączyć do następnej cyfry. Po zmianie wszystkich cyfr naciśnij "OK".

# 5) Control 81.S1

2.U: zaav

Wybierz opcję "5. Control 81.S1", naciśnij, OK". Naciśnij "w górę" lub "w dól", aby wybrać "Włącz 81.S1" lub "Wyłącz 81.S1", naciśnij "OK".

# 6.4.2. Ustawienia zaawansowane

| stawienia<br>vansowane | Wprowadź hasło 0715      |
|------------------------|--------------------------|
|                        | 1.Parametry baterii      |
|                        | 2.Usuń dane energii      |
|                        | 3.Usuń zdarzenia         |
|                        | 4.Kraj                   |
|                        | 5.Anti Reflux            |
|                        | 6.Skanowanie krzywej IV  |
|                        | 7.Aktywacja baterii      |
|                        | 8.Sterowanie interfejsem |
|                        | logicznym                |
|                        | 9.CT Direction           |
|                        | 10.CT Calibration        |
|                        | 11.CT Error Detection    |

Wybierz opcję "2. Ustawienia zaawansowane" i naciśnij "OK", pojawi się, wprowadź hasło". Wprowadź hasło "0001", naciśnij "W górę" lub "W dół", aby zmienić pierwszą cyfrę, naciśnij "OK", aby przejść do następnej cyfry, gdy na ekranie pojawi się "0001", naciśnij "OK", aby wprowadzić "2. 2. Ustawienia zaawansowane". Jeśli "Nieprawidłowo, spróbuj ponowniel" pojawi się na ekranie, naciśnij "Wstecz" i wprowadź ponownie hasło.

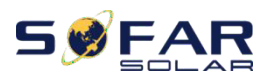

#### 1. Parametry baterii Parametry bater

1.

| 11 |                          |                               |
|----|--------------------------|-------------------------------|
|    | 1) Typ baterii           | 7)Maksymalne napięcie         |
|    |                          | rozładowania (A)              |
|    | 2)*Pojemność baterii     | 8)*Minimalny próg napięcia(V) |
|    | 3)Głębokość rozładowania | 9)*Minimalne rozładowanie (V) |
|    | 4)Maksymalny prąd        | 10)*Rozładowany (V)           |
|    | ładowania (A)            |                               |
|    | 5)*Próg przepięcia (V)   | 11)*Naładowany (V)            |
|    | 6) Maksymalne napięcia   | 12)Zapisz                     |
|    | ładowania (V)            |                               |

UWAGA: 2)\*, 5)\*, 6)\*, 8)\*, 9)\*, 10)\* oraz 11)\* są tylko dla baterii typu DEFAULT. patrz Ustawianie typu baterii

1) Typ baterii (patrz Ustawienia baterii)

Wybierz "1. Typ baterii"i naciśnij "OK". Naciśnij "W górę" lub "W dół", aby wybrać typ baterii. Wciśnij OK

2) \*Pojemność baterii (tylko dla baterii typu DEFAULT)

Wybierz opcję "2. Pojemność baterii" i naciśnij "OK". Naciśnij "W górę" lub "W dól", aby zmienić pierwsza cyfre, naciśnij "OK", aby przejść do następnej cyfry. Wprowadź wartość pojemności baterii. Wciśnij "OK"

3) Głebokość rozładowania

Wybierz opcję "3. Głębokość rozładowania" i naciśnij "OK", aby przejść do interfejsu głębokości rozładowania.

Naciśnij "W górę" lub "W dół", aby zmienić pierwszą cyfrę, naciśnij "OK", aby przejść do następnej cyfry. Wprowadź wartość glębokości rozładowania i glębokości rozładowania EPS dla specyfikacji akumulatora. Wciśnij OK.

Na przykład: jeśli głębokość rozładowania = 50% i głębokość rozładowania EPS = 80%.

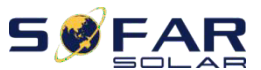

Gdy sieć jest podłączona: falownik HYD-ES nie rozładuje baterii, gdy jej SOC jest niższy niż 50%.

W przypadku zaniku zasilania: falownik HYD-ES będzie pracował w trybie EPS (jeśli tryb EPS jest włączony) i będzie rozładowywał baterię, aż stan naładowania baterii spadnie poniżej 20%.

4) Maksymalny prąd ładowania (A)

Wybierz opcję "4. Maks. Naładuj (A) "i naciśnij "OK". Naciśnij "W górę" lub "W dół", aby zmienić pierwszą cyfrę, naciśnij "OK", aby przejść do następnej cyfry. Wprowadź wartość Max. Opłata (A) zgodnie ze specyfikacją baterii. Wciśnij OK.

5) \*Próg przepięcia (V) (tylko dla baterii typu: DEFAULT)

Wybierz opcję "5. Ochrona nad (V)" i naciśnij OK. Naciśnij "W górę" lub "W dól",

aby zmienić pierwszą cyfrę, naciśnij "OK", aby przejść do następnej cyfry. Wprowadź wartość przepięcia (V) Ochrona zgodnie ze specyfikacją baterii. Wciśnij OK

6) \*Maksymalne ładowanie (V) (tylko dla typu baterii DEFAULT)

Wybierz "6. Maks. Naładuj (V)" i naciśnij "OK". Naciśnij "W górę" lub "W dół", aby zmienić pierwszą cyfrę, naciśnij "OK", aby przejść do następnej cyfry. Wprowadź wartość maksymalnego ładowania (V) zgodnie ze specyfikacją baterii. Wciśnij OK.

7) Maksymalne napięcie rozładowania (A)

Wybierz "7. Maks. Rozładuj (A)"i naciśnij "OK". Naciśnij "W górę" lub "W dół", aby zmienić pierwszą cyfrę, naciśnij "OK", aby przejść do następnej cyfry. Wprowadź wartość maksymalnego rozładowania (A) zgodnie ze specyfikacją baterii. Wciśnij OK.

8) \*Minimalny próg napięcia (V) (tylko dla baterii typu DEFAULT)

Wybierz "8. Minimalny próg napięcia" i naciśnij "OK". Naciśnij "W górę" lub "W dół", aby zmienić pierwszą cyfrę, naciśnij "OK", aby przejść do następnej cyfry. Wprowadź wartość minimalnego progu napięcia zgodnie ze specyfikacją baterii. Wciśnij OK.

9) \*Minimalne rozładowanie (V) (tylko dla baterii typu: DEFAULT)

Wybierz opcję "9. Minimalne rozladowanie (V)" i naciśnij "OK". Naciśnij "W górę" lub "W dól", aby zmienić pierwszą cyfrę, naciśnij "OK", aby przejść do następnej cyfry. Wprowadź wartość min. rozladowanie (V) zgodnie ze specyfikacją baterii. Wciśnij OK.

10) \* Rozładowany (V) (tylko dla baterii typu: DEFAULT)

Wybierz "10.Rozładowany (V)"i naciśnij "OK". Naciśnij "W górę" lub "W dół", aby zmienić pierwszą cyfrę, naciśnij "OK", aby przejść do następnej cyfry. Wprowadź wartość pustego rozładowanego napięcia zgodnie ze specyfikacją baterii. Wciśnij OK.

11) \* Naładowany (V) (tylko dla baterii typu: DEFAULT)

Wybierz "11. Naładowany (V)" i naciśnij "OK". Naciśnij "W górę" lub "W dół", aby zmienić pierwszą cyfrę, naciśnij "OK", aby przejść do następnej cyfry. Wprowadź wartość pełnego naładowania napięcia zgodnie ze specyfikacją baterii. Wciśnij OK".

12) Zapisz

Wybierz 12. Zapisz OK, aby zakończyć ustawienia parametrów baterii.

2. Usuń dane energii

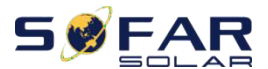

#### User manual

Wybierz opcję "2. Usuń dane energii" i naciśnij "OK", pojawi się "Wprowadź hasło". Wprowadź hasło "0001", naciśnij "W górę" lub "W dół", aby zmienić pierwszą cyfrę, naciśnij "OK", aby przejść do następnej cyfry, gdy na ekranie pojawi się "0001", naciśnij "OK". Jeśli "Niepoprawnie, spróbuj ponownie!" pojawi się na ekranie, naciśnij "Wstecz" i wprowadź ponownie hasło.

# 3. Usuń zdarzenia

Wybierz opcję "3. Usuń zdarzenia", naciśnij dwukrotnie przycisk "OK", aby usunąć wszystkie zdarzenia.

# 4. Kraj (patrz Ustaw kraj)

Wybierz "4. Kraj", naciśnij "OK", pojawi się aktualne ustawienie kraju, wprowadź nowy kod kraju i naciśnij" OK"

# 5. Anti Reflux

| 5.Anti Reflux Control |                       |        |
|-----------------------|-----------------------|--------|
|                       | 1.Anti Reflux Control |        |
|                       |                       | Włącz  |
|                       |                       | Wyłącz |
|                       | 2.Reflux Power        |        |
|                       |                       | ***KW  |

Użytkownik może włączyć funkcję "Anti Reflux Control", aby ograniczyć maksymalną moc eksportową do sieci.

Wybierz opcję "2. Reflux Power", aby wprowadzić żądaną maksymalną moc eksportową do sieci.

# 5. Skanowanie krzywej IV

| 6.Skanowanie<br>krzywej IV |                |       |
|----------------------------|----------------|-------|
|                            | 1.Scan Control | ]     |
|                            |                | Włącz |
|                            |                |       |
|                            |                |       |
|                            |                |       |
|                            |                |       |
|                            |                |       |
|                            |                |       |
|                            |                |       |
|                            |                |       |

Copyright © Shenzhen SOFARSOLAR Co., Ltd

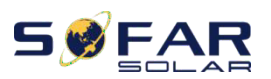

|               | Wyłącz |
|---------------|--------|
| 2.Scan Period |        |
|               | ***min |
| 3.Force Scan  |        |

Użytkownik może włączyć "Skanowanie krzywej IV" (skanowanie MPPT), aby sprawić, że falownik HYD-ES będzie sprawdzał okresowo punkty bezwzględne mocy maksymalnej, aby dostarczyć maksymalną energię z pola fotowoltaicznego częściowo w cieniu.

Użytkownik może wprowadzić okres skanowania lub sprawić, by falownik HYD-ES od razu przeprowadził skanowanie.

# 7. Aktywacja baterii

| 7.Aktywacja baterii |                         |        |
|---------------------|-------------------------|--------|
|                     | 1.Automatyczna kontrola | Włącz  |
|                     |                         | Wyłącz |
|                     | 2.Wymuszona aktywacja   |        |

Falownik HYD-ES może aktywować rozładowaną baterię w razie potrzeby.

Użytkownik może włączyć "Automatyczną kontrolę", aby umożliwić inwerterowi HYD-ES automatyczne aktywowanie rozładowanej baterii lub sprawić, aby falownik HYD-ES od razu aktywował baterię.

# 8.Sterowanie interfejsem logicznym

Wybierz "8.Sterowanie interfejsem logicznym", naciśnij "OK", naciśnij "W górę" lub "W dół", aby wybrać "Włącz interfejs logiczny" lub "Wyłącz interfejs logiczny", naciśnij "OK".

# 9.CT Direction

Wybierz "9.CT Direction", naciśnij "OK" jako interfejs.

W tym interfejsie naciśnij "W górę" lub "W dół", aby wybrać FREEZE lub UNFREEZE. Jeśli wybierzesz FREEZE, kierunek CT zostanie zatrzymany. Po ponownym uruchomieniu falownika kierunek CT pozostanie taki sam. Jeśli wybierzesz UNFREEZE, CT directiong wygrane Po ponownym uruchomieniu falownika kierunek przekładników prądowych zostanie ponownie skalibrowany.

# 10. CT Calibration

Jego funkcją jest kalibracja mocy podłączonej do sieci.

Wybierz "10.CT Calibrate", naciśnij "OK" i wprowadź aktualną moc pomniejszoną o różnicę mocy podłączonej do sieci wyświetlacza LCD.

# 11. CT Error Detection

Wybierz "11.CT Error Detection", wciśnij "OK" wejdź, aby włączyć interfejs "CT Error

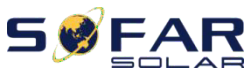

User manual

Detection". Możesz włączyć lub wyłączyć tę funkcję. Domyślnie, aby ją wyłączyć, falownik zgłosi awarię połączenia przekładnika prądowego i będzie znajdował się w stanie gotowości lub możliwej do odzyskania awarii, dopóki nie zostanie podłączony do przekładnika prądowego.

# 6.4.3. Lista zdarzeń

| 3.Lista zdarzeń |                          |
|-----------------|--------------------------|
|                 | 1.Aktualna lista zdarzeń |
|                 | 2.Rejestr zdarzeń        |

Lista zdarzeń falownika HYD-ES, w tym lista aktualnych zdarzeń i lista zdarzeń historii.

1) Aktualna lista zdarzeń

Wybierz "1. Lista aktualnych wydarzeń", naciśnij "OK", aby sprawdzić bieżące wydarzenia.

2) Historia zdarzeń

Wybierz opcję "2. Lista wydarzeń historycznych", naciśnij "OK", aby sprawdzić wydarzenia historyczne. Naciśnij "W górę" lub "W dól", aby sprawdzić wszystkie wydarzenia historyczne, jeśli jest więcej niż jedna strona wydarzeń.

# 6.4.4. Informacje o systemie

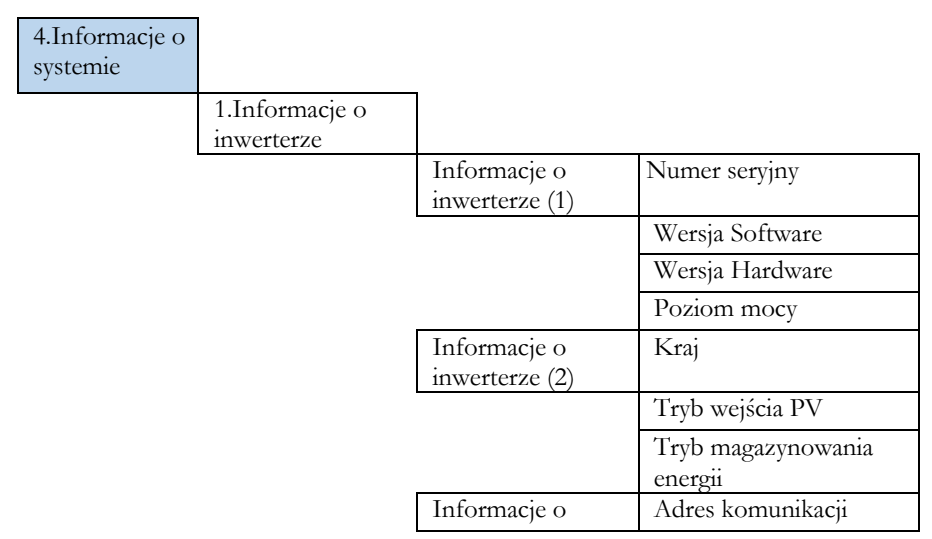

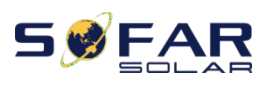

| D 3K~6K-ES     | User manual            |  |
|----------------|------------------------|--|
| inwerterze (3) | RS485                  |  |
|                | Tryb EPS               |  |
|                | Skanowanie krzywej IV  |  |
|                | Kontrola wypływu       |  |
| Informacje o   | DRMS Control           |  |
| inwerterze (4) |                        |  |
|                | Ust. czasu wspoł. mocy |  |
|                | Ustawienie czasu QV    |  |
|                | Współczynnik mocy      |  |

| 2 Informacje o |              |                             |
|----------------|--------------|-----------------------------|
| baterii        |              |                             |
|                | Informacje o | Typ baterii                 |
|                | baterii (0)  |                             |
|                |              | Pojemność baterii           |
|                |              | Głębokość rozładowania      |
|                |              | Maksymalne ładowanie (A)    |
|                | Informacje o | Próg przepięcia (V)         |
|                | baterii (1)  |                             |
|                |              | Maksymalne ładowanie (V)    |
|                |              | Maksymalne rozładowanie (A) |
|                |              | Minimalne rozłądowanie (V)  |

\_

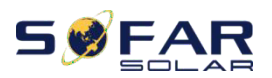

| 3.Parametry    |                    |            |
|----------------|--------------------|------------|
| bezpieczeństwa |                    |            |
|                | Parametry          | OVP 1      |
|                | bezpieczeństwa (0) |            |
|                |                    | OVP 2      |
|                |                    | UVP 1      |
|                |                    | UVP 2      |
|                | Parametry          | OFP 1      |
|                | bezpieczeństwa (1) |            |
|                |                    | OFP 2      |
|                |                    | UFP 1      |
|                |                    | UFP 2      |
|                | Parametry          | OVP 10mins |
|                | bezpieczeństwa (2) |            |

# 6.4.5. Statystyki produkcji

5.Statystyki produkcji

| Dzień        |        |
|--------------|--------|
| PV           | ***KWH |
| Obciążenie   | ***KWH |
| Eksport      | ***KWH |
| Import       | ***KWH |
| Ładowanie    | ***KWH |
| Rozłądowanie | ***KWH |

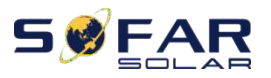

User manual

| Tydzień      |        |
|--------------|--------|
| PV           | ***KWH |
| Obciążenie   | ***KWH |
| Eksport      | ***KWH |
| Import       | ***KWH |
| Ładowanie    | ***KWH |
| Rozładowanie | ***KWH |
| Miesiąc      |        |
| PV           | ***KWH |
| Obciążenie   | ***KWH |
| Eksport      | ***KWH |
| Import       | ***KWH |
| Ładowanie    | ***KWH |
| Rozładowanie | ***KWH |
| Rok          |        |
| PV           | ***KWH |
| Obciążenie   | ***KWH |
| Eksport      | ***KWH |
| Import       | ***KWH |
| Ładowanie    | ***KWH |
| Rozładowanie | ***KWH |
| Żywotność    |        |
| PV           | ***KWH |
| Obciążenie   | ***KWH |
| Eksport      | ***KWH |
| Import       | ***KWH |
| Ładowanie    | ***KWH |
| Rozłądowanie | ***KWH |

Wybierz opcję "5. Statystyka produkcji", naciśnij "OK", aby przejść do interfejsu statystyki produkcji, który pokazuje wytwarzanie i zużycie energii w określonym przedziale czasu. Naciśnij "W górę" lub "W dół", aby sprawdzić dzienne / tygodniowe / miesięczne / roczne / życiowe statystyki energii.

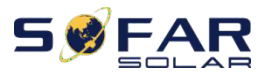

User manual

# 6.4.6. Aktualizacja oprogramowania

Skopiuj folder oprogramowania układowego do katalogu głównego karty SD. Wybierz "6. Aktualizacja oprogramowania", naciśnij "OK", pojawi się "Wprowadź hasło". Wprowadź hasło ("0715"), naciśnij "W górę" lub "W dół", aby zmienić

pierwszą cyfrę, naciśnij "OK", aby przejść do następnej cyfry, kiedy na ekranie pojawi się "0715", naciśnij "OK". Falownik HYD-ES automatycznie rozpocznie aktualizację oprogramowania.

# Szczegółowa procedura aktualizacji oprogramowania:

**Krok 1** Wyłącz wyłącznik obwodu AC (sieć i obciążenie), następnie wyłącz izolator DC (bateria) i przełącznik PV, a następnie zdejmij wodoodporną osłonę komunikacyjną. Jeśli kable komunikacyjne (CAN / RS485 / NTC / CI) zostały podłączone, poluzuj ich dławiki kablowe przed zdjęciem pokrywy.

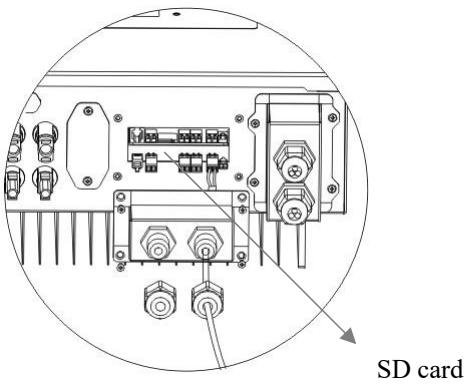

**Krok 2** Naciśnij kartę SD i wyjmij ją. Włóż kartę SD do czytnika kart micro-SD, a następnie włóż czytnik kart micro-SD do komputera; (UWAGA: czytnik kart micro-SD i komputer nie są dostarczane przez SOFARSOLAR).

Krok 3 Sformatuj kartę SD. Skopiuj folder "firmware" na kartę SD

Krok 4 Włóż kartę SD z powrotem do gniazda karty SD.

Krok 5 Włącz wyłącznik instalacyjny AC (sieć), naciśnij "Wstecz", aby wejść do menu głównego. Naciśnij "W dół", aby wybrać "6. Aktualizacja oprogramowania", a następnie naciśnij OK.

Krok 6 Wyświetlane jest "hasło wejściowe". Wprowadź hasło ("0715"), naciśnij "W górę" lub "W dół", aby zmienić pierwszą cyfrę, naciśnij "OK", aby przejść do następnej cyfry, kiedy na ekranie pojawi się "0715", naciśnij "OK", aby uruchomić oprogramowanie aktualizacja.

Krok 7 Po zakończeniu aktualizacji oprogramowania wyłącz wyłącznik sieciowy AC (sieć), zablokuj wodoodporną osłonę komunikacyjną czterema śrubami, a następnie

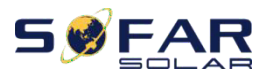

#### User manual

włącz wyłącznik sieciowy AC (sieć), włącz izolator DC (bateria), włącz przelącznik PV, falownik HYD-ES zacznie działać automatycznie.

UWAGA: Jeśli na ekranie pojawi się komunikat "Błąd komunikacji DSP", "Błąd aktualizacji DSP1" lub "Błąd aktualizacji DSP2", co oznacza, że aktualizacja oprogramowania układowego nie powiodla się, wyłącz wyłącznik sieciowy AC (sieć), odczekaj 5 minut, a następnie uruchom ponownie od "Kroku 5"

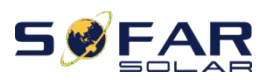

# Rozwiązywanie problemów

Ta sekcja zawiera informacje i procedury rozwiązywania ewentualnych problemów z falownikiem.

- Ta sekcja zawiera pomaga użytkowanikom zidentyfikować bląd falownika. Przeczytaj uważnie poniższe procedury:
- Sprawdź ostrzeżenia, komunikaty o błędach lub kody błędów wyświetlane na ekranie falownika, zapisz wszystkie informacje o błędzie.
- Jeśli na ekranie nie są wyświetlane żadne informacje o usterkach, sprawdź, czy spełnione są następujące wymagania:
- Czy falownik jest zamontowany w czystym, suchym miejscu z dobrą wentylacją?
- Czy przełącznik DC jest włączony?
- Czy kable są odpowiednio zwymiarowane i wystarczająco krótkie?
- Czy połączenia wejściowe i wyjściowe oraz okablowanie są w dobrym stanie?
- Czy ustawienia konfiguracji są prawidłowe dla określonej instalacji?
- Czy panel wyświetlacza i kable komunikacyjne są prawidłowo podłączone i nieuszkodzone??
- Aby wyświetlić zarejestrowane problemy, wykonaj poniższe czynności: Naciśnij "Wstecz", aby wejść do menu głównego w normalnym interfejsie. Na ekranie interfejsu wybierz "Lista zdarzeń", a następnie naciśnij "OK", aby wprowadzić zdarzenia.
- Alarm zwarcia uziemienia Falownik jest zgodny z normą IEC 62109-2, klauzula 13.9, dotyczącą monitorowania

alarmu uziemienia.

- Jeśli wystąpi alarm uziemienia, usterka zostanie wyświetlona na ekranie LCD, zaświeci się czerwona lampka, a usterkę można znaleźć w historii usterki. W przypadku falownika wyposażonego w WiFi / GPRS informacje o alarmie można zobaczyć na odpowiedniej stronie monitorującej, a także mogą zostać odebrane przez APP na telefon komórkowy.
- Informacje o liście zdarzeń

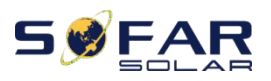

| Table 7-1 | Table 7-1 Lista zdarzeń |                                         |                                                                                                    |  |
|-----------|-------------------------|-----------------------------------------|----------------------------------------------------------------------------------------------------|--|
| Kod       | Nazwa                   | Opis                                    | Rozwiązanie                                                                                                    |  |
| ID01      | GridOVP                 | Napięcie sieciowe jest zbyt<br>wysokie  | Jeśli alarm pojawia się sporadycznie, możliwą<br>przyczyną jest to, że sieć elektryczna jest                                                                                                    |  |
| ID02      | GridUVP                 | Napięcie sieciowe jest zbyt niskie      | czasami nienormalna. Falownik HYD-ES                                                                                                    |  |
| ID03      | GridOFP                 | Częstotliwość sieci jest zbyt<br>wysoka | automatycznie powróci do normalnego stanu<br>pracy, gdy sieć elektryczna wróci do normy.                                                                                                    |  |
| ID04      | GridUFP                 | Częstotliwość sieci jest zbyt<br>niska  | Jeśli alarm występuje często, sprawdź, czy<br>napięcie / częstotliwość sieci mieści się w<br>dopuszczalnym zakresie. Jeśli tak, sprawdź<br>wyłącznik instalacyjny AC i okablowanie AC<br>falownika HYD-ES.<br>Jeśli napięcie / częstotliwość sieci NIE<br>mieści się w dopuszczalnym zakresie, a<br>okablowanie prądu przemiennego jest<br>prawidłowe, ale alarm pojawia się<br>wielokrotnie, skontaktuj się z pomocą<br>techniczną SOFAR w celu zmiany punktów<br>ochrony przed przepięciem, podnapięciem,<br>nadmierną częstotliwością i zbyt niską<br>częstotliwością sieci. uzyskanie zgody od<br>lokalny operator sieci elektrycznej. |  |
| ID05      | BatOVP                  | Napięcie baterii jest zbyt wysokie      | Jeśli alarm pojawia się sporadycznie, odczekaj<br>chwilę, aby sprawdzić, czy problem został<br>rozwiązany.<br>Jeśli alarm występuje często, sprawdź, czy<br>ustawienie przepięcia baterii jest zgodne ze<br>specyfikacją baterii.                                                                                                    |  |
| ID06      | OVRT<br>fault           | Funkcja OVRT jest uszkodzona            | Sprawdź, czy napięcie sieci znacznie się                                                                                                    |  |
| ID07      | LVRT<br>fault           | Funkcja LVRT jest uszkodzona            | waha.                                                                                                    |  |

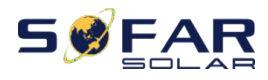

|       |         |                                   | Sprawdź, czy zbyt wiele modułów               |
|-------|---------|-----------------------------------|-----------------------------------------------|
|       |         |                                   | fotowoltaicznych jest połączonych             |
|       |         |                                   | szeregowo w ciągu modułów                     |
|       |         |                                   | fotowoltaicznych, w związku z czym napięcie   |
| 1000  | DVOVD   | Nazionio DV iost ubut umodrio     | ciągu modułów fotowoltaicznych (Voc) jest     |
| 11000 | PVOVP   | Napięcie P v jest zbyt wysokie    | wyższe niż maksymalne napięcie wejściowe      |
|       |         |                                   | falownika HYD-ES. Jeśli tak, dostosuj liczbę  |
|       |         |                                   | połączonych szeregowo modułów                 |
|       |         |                                   | fotowoltaicznych, aby zmniejszyć napięcie     |
|       |         |                                   | ciągu modułów fotowoltaicznych w celu         |
|       |         |                                   | dopasowania do zakresu napięcia               |
|       |         |                                   | wejściowego falownika HYD-ES. Falownik        |
|       |         |                                   | HYD-ES automatycznie powróci do               |
|       |         |                                   | normalnego stanu po wprowadzonej              |
|       |         |                                   | poprawce.                                     |
| 1000  | HW_LLC  | Napięcie magistrali LLC jest zbyt | ID09-ID12 to wewnętrzne błędy HYD-ES          |
| 11505 | Bus_OVP | wysokie i uruchomiło ochronę      | falownika, wyłącz falownik HYD-ES,            |
|       |         | sprzętową                         | odczekaj 5 minut, a następnie włącz falownik  |
|       |         |                                   | HYD-ES. Sprawdź, czy problem został           |
|       |         |                                   | rozwiązany.                                   |
|       |         |                                   | Jeśli nie, skontaktuj się z pomocą techniczną |
|       |         |                                   | SOFAK.                                        |

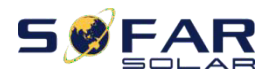

| ID10 | HW_Boos<br>t_OVP    | Napięcie doładowania jest zbyt<br>wysokie i spowodowało<br>uruchomienie ochrony<br>sprzętowej  |                                                                                                    |
|------|---------------------|------------------------------------------------------------------------------------------------|----------------------------------------------------------------------------------------------------|
| ID11 | HwBuckB<br>oostOCP  | Konwerter DC-DC jest zbyt<br>wysoki i uruchomił ochronę<br>sprzętową                           |                                                                                                    |
| ID12 | HwBatOC<br>P        | Prąd baterii jest zbyt wysoki i<br>uruchomił ochronę sprzętową                                 |                                                                                                    |
| ID13 | GFCI OCP            | Pomiar GFCI między głównym<br>procesorem DSP a<br>podrzędnym procesorem DSP<br>nie jest spójny | Jeśli usterka występuje sporadycznie, możliwą<br>przyczyną jest to, że obwody zewnętrzne są<br>czasami nieprawidłowe. Falownik HYD-ES<br>automatycznie powraca do normalnego stanu<br>pracy po usunięciu usterki.<br>Jeśli usterka występuje często i utrzymuje się<br>przez długi czas, należy sprawdzić, czy<br>rezystancja izolacji między generatorem<br>fotowoltaicznym a ziemią (uziemieniem) jest<br>zbyt niska, a także sprawdzić<br>warunki izolacji kabli PV. |
| ID14 | HWPVOC<br>P         | Prąd PV jest zbyt wysoki<br>i uruchomił ochronę sprzętu                                        | ID14-ID15 to wewnętrzne blędy falownika<br>HYD-ES, wyłącz falownik HYD-ES,<br>odczekaj 5 minut, a następnie włącz falownik                                                                                                    |
| ID15 | HwAcOC<br>P         | Prąd sieciowy jest zbyt wysoki i<br>uruchomił ochronę sprzętową                                | HYD-ES. Sprawdź, czy problem został<br>rozwiązany.<br>Jeśli nie, skontaktuj się z działem<br>technicznym SOFAR.                                                                                                    |
| ID16 | IpvUnbala<br>nce    | Prąd wejściowy nie jest<br>zrównoważony                                                        | Sprawdź ustawienie trybu wejścia PV (tryb<br>równoległy / tryb niezależny) falownika<br>HYD-ES. Jeśli jest niepoprawny, zmień PV<br>tryb wprowadzania.                                                                                                    |
| ID17 | HwADFau<br>ltIGrid  | Błąd próbkowania prądu sieci                                                                   | ID17-ID26 to wewnętrzne blędy falownika<br>HYD-ES, wyłącz falownik HYD-ES,                                                                                                    |
| ID18 | HwADFau<br>ltDCI    | Błąd próbkowania DCI                                                                           | odczekaj 5 minut, a następnie włącz falownik<br>HYD-ES. Sprawdź, czy problem został                                                                                                    |
| ID19 | HwADFau<br>ltVGrid  | Bląd próbkowania napięcia sieci                                                                | rozwiązany.<br>Jeśli nie, skontaktuj się z pomocą techniczną                                                                                                    |
| ID20 | GFCIDevi<br>ceFault | Błąd prókowania GFCI                                                                           | SOFAR.                                                                                                    |
| ID21 | MChip_Fa<br>ult     | Bląd układu głównego                                                                           |                                                                                                    |
| ID22 | HwAuxPo             | Bląd napięcia pomocniczego                                                                     |                                                                                                    |

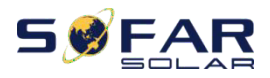

|      | werFault                      |                                                                                                    |                                                                                                    |
|------|-------------------------------|----------------------------------------------------------------------------------------------------|----------------------------------------------------------------------------------------------------|
| ID25 | LLCBusO<br>VP                 | Napięcie konwertera DC-DC<br>jest zbyt wysokie                                                                           |                                                                                                    |
| ID26 | SwBusOV<br>P                  | Napięcie na szynie jest zbyt<br>wysokie i uruchomiło ochronę<br>oprogramowania                                           |                                                                                                    |
| ID27 | BatOCP                        | Prąd jest zbyt wysoki                                                                                                    | Jeśli usterka występuje często, prosimy o kontakt z pomocą techniczną SOFAR.                                                                                                    |
| ID28 | DciOCP                        | DCI jest zbyt wysokie                                                                                                    | ID28-ID31 to wewnętrzne błędy falownika                                                                                                    |
| ID29 | SwOCPIns<br>tant              | Prąd sieciowy jest zbyt wysoki                                                                                           | HYD-ES, wyłącz falownik HYD-ES, odczekaj 5 minut, a następnie włącz falownik                                                                                                    |
| ID30 | BuckOCP                       | Prąd zwrotny jest za wysoki                                                                                              | HYD-ES. Sprawdź, czy problem został                                                                                                    |
| ID31 | AcRmsOC<br>P                  | Prąd wyjściowy jest zbyt wysoki                                                                                          | rozwiązany.<br>Jeśli nie, skontaktuj się z działem technicznym<br>SOFAR                                                                                                    |
| ID32 | SwBOCPI<br>nstant             | Prąd wejściowy jest zbyt wysoki                                                                                          | Sprawdź, czy prąd wejściowy jest wyższy niż<br>maksymalny prąd wejściowy falownika HYD-<br>ES, a następnie sprawdź okablowanie<br>wejściowe, jeśli oba są prawidłowe,<br>skontaktuj się z pomocą SOFAR. |
| ID33 | PvConfigS<br>etWrong          | Nieprawidłowy tryb<br>wprowadzania                                                                                       | Sprawdź ustawienie trybu wejścia PV (tryb<br>równoległy / tryb niezależny) falownika<br>HYD-ES. Jeśli jest niepoprawny, zmień go.                                                                       |
| ID34 | Overload                      | Obciążenie jest przeciążone                                                                                              | Sprawdź, czy moc obciążenia jest poza<br>zakresem. Jeśli tak, ustaw moc<br>w odpowiednim zakresie.                                                                                                    |
| ID35 | CT Fault                      | CT jest uszkodzony                                                                                                    | Sprawdź, czy połączenie CT jest stabilne<br>a kierunek montażu jest prawidłowy.                                                                                                    |
| ID48 | Consisten<br>Fault            | Wartość próbkowania GFCI<br>między głównym procesorem<br>DSP a podrzędnym procesorem<br>DSP nie jest spójna              |                                                                                                    |
| ID49 | Consistent<br>Fault_Vgri<br>d | Wartość próbkowania napięcia<br>sieci między głównym<br>procesorem DSP a<br>podrzędnym procesorem DSP<br>nie jest zgodna | ID48-ID51 to wewnętrzne blędy falownika<br>HYD-ES, wyłącz falownik HYD-ES,<br>odczekaj 5 minut, a następnie włącz falownik<br>HYD-ES. Sprawdź, czy problem został<br>rozwiązany.                        |
| ID50 | Consistent<br>Fault_Fgri<br>d | Częstotliwość próbkowania<br>sieci pomiędzy podrzędnym<br>DSP a glównym DSP nie<br>jest zgodna.                          | Jesu nie, skontaktuj się z pomocą techniczną<br>SOFAR.                                                                                                    |

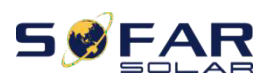

|     | Consisto        | Wartość próbkowania DCI        | Upewnij się, że bateria, której używasz, jest     |
|-----|-----------------|--------------------------------|---------------------------------------------------|
| ID5 | 1 Eault De      | między głównym procesore       | n kompatybilna z falownikiem HYD-ES.              |
|     | Fault_D         | DSP a podrzędnym proceso       | erd/pewnij się, że wybrałeś właściwy typ baterii. |
|     | BatComm         | DSP nie jest spójna            | Sprawdź kabel komunikacyjny między baterią        |
| ID  | unicaton        | poprawnie komunikować się z    | a falownikiem HYD-ES. Zaleca się używanie         |
| 52  | Flag            | bateria litowa BMS.            | komunikacji CAN.                                  |
|     | 1 1109          | Succinq no wit price           | W przypadku baterii PYLONTECH US2000              |
|     |                 |                                | PLUS i korzystasz z komunikacji RS485,            |
|     |                 |                                | przełącznik DIP ADD powinien być                  |
|     |                 |                                | całkowicie wyłączony.                             |
| ID  | SpiComm         | Komunikacia SPL jest bledna    | ID53-ID55 to wewnętrzne błędy falownika           |
| 53  | Lose            | Kontunikacja 51 i jest biędna  | HYD-ES, wyłącz falownik HYD-ES,                   |
| ID  | SciComm         | Komunikasia SCI isat bladna    | odczekaj 5 minut, a następnie włącz falownik      |
| 54  | Lose            | Komunikacja SCI jest Diędna    | HYD-ES. Sprawdź, czy problem został               |
|     | p p             |                                | rozwiązany.                                       |
| ID  | kecoverke       | Awaria przekaźników            | Jeśli nie, skontaktuj się z działem               |
| 55  | layraii         |                                | technicznym SOFAR.                                |
|     |                 | Opór izolacji jest zbyt piski  | Sprawdzić rezystancję izolacji między panelem     |
| ID  | PvIsoFault      | Opor izolacji jest zbyt liiski | fotowoltaicznym a ziemią (masą),                  |
| 56  |                 |                                | w przypadku zwarcia usunąc usterkę.               |
| ID  | OverTemp        | Temperatura baterii jest zbyt  | Upewnij się, że falownik HYD-ES jest              |
| 57  | Fault_BAT       | wysoka                         | zainstalowany w miejscu bez bezpośredniego        |
|     | OverTemp        | Temperatura radiatora jest     | światła słonecznego. Upewnij się, że              |
| ID  | Fault_          | zbyt wysoka                    | falownik HYD-ES jest zainstalowany w              |
| 58  | HeatSink        | zbyt wysoka                    | chłodnym / dobrze wentylowanym miejscu.           |
|     | OverTemp        | Temperatura otoczenia jest     | Upewnij się, że falownik jest zainstalowany       |
| ID  | Eault Env       | zbyt wysoka                    | pionowo, a temperatura otoczenia jest nizsza      |
| 59  | 1 uuit_Diit     | Loye wyoona                    | niz gorna granica temperatury HYD-ES              |
|     | DE              |                                |                                                   |
| ID  | rE<br>connectEa | Uziemienie nieprawidłowe       | Sprawdź uziemienie przewodu PE wyiścia AC         |
| 60  | vilt.           | Oziefinelne nieprawiełowe      | sprawdz uzienneme przewodu i E wyjscia Ae.        |
|     | unt             | Prod sieciowy jest zbyt wysoki |                                                   |
| ID  | HwAcOC          | i spowodował piedwracalna      | ID65-ID67 to wewnetrzne bledy folowoika           |
| 65  | P               | usterke sprzetu                | HYD-FS wyłacz falownik HYD-FS                     |
|     | 1               | Naniecie magistrali jest zbyt  | odczekaj 5 minut, a nastepnie włacz falownik      |
| ID  | unrecover       | wysokie i powoduje             | HYD-ES. Sprawdź, czy problem został               |
| 66  | BusOVP          | nieodwracalną usterkę          | rozwiązany.                                       |
|     |                 | 1                              | -                                                 |

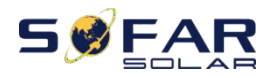

| ID<br>67 | BitEPSunr<br>ecover<br>BatOcP      | Nieodwracalna usterka<br>przetężenia baterii w trybie EPS                          | Jeśli nie, skontaktuj się z pomocą techniczną<br>SOFAR.                                                                                                    |
|----------|------------------------------------|------------------------------------------------------------------------------------|----------------------------------------------------------------------------------------------------|
| ID<br>68 | Unrecover<br>Ipv                   | Prąd wejściowy jest<br>niezrównoważony i wyzwolił<br>nieodwracalny bląd            | Sprawdź tryb wejścia PV (tryb równoległy /<br>tryb niezależny) ustawienie falownika HYD-<br>ES. Jeśli jest nieprawidłowy, zmień tryb<br>wejściowy PV.                                                                                                    |
|          | Unbalance                          |                                                                                    |                                                                                                    |
| ID<br>70 | Unrecover<br>OCPInstan<br>t        | Prąd sieciowy jest zbyt wysoki i<br>spowodował nieodwracalny<br>błąd               | Blędy wewnętrzne falownika HYD-ES,<br>wyłącz falownik HYD-ES, odczekaj 5 minut,<br>a następnie włącz falownik HYD-ES.<br>Sprawdź, czy problem został rozwiązany.<br>Jeśli nie, skontaktuj się z działem<br>technicznym SOFAR<br>wsparcie.                                                                                                    |
| ID<br>73 | Unrecover<br>IPVConfig<br>SetWrong | Tryb wejściowy jest<br>ustawiony nieprawidłowo                                     | Sprawdź ustawienie trybu wejścia PV (tryb<br>równoległy / tryb niezależny) falownika<br>HYD-ES. Jeśli jest nieprawidłowy, zmień<br>tryb wejściowy PV.                                                                                                    |
| ID<br>74 | Unrecover<br>PvInatant             | Prąd wejściowy jest zbyt<br>wysoki, co spowodowało<br>nieodwracalny błąd sprzętowy | Blędy wewnętrzne falownika HYD-ES,<br>wyłącz falownik HYD-ES, odczekaj 5 minut,<br>a następnie włącz falownik HYD-ES.<br>Sprawdź, czy problem został rozwiązany.<br>Jeśli nie, skontaktuj się z pomocą techniczną<br>SOFAR.                                                                                                    |
| ID<br>75 | Unrecover<br>WRITE<br>EEPROM       | Błąd zapisu do pamięci<br>EEPROM                                                   | ID75-ID77 to wewnętrzne blędy falownika<br>HYD-ES, wylącz falownik HYD-ES,<br>odczekaj 5 minut a pasteopia włacz falownik                                                                                                    |
| ID<br>76 | Unrecover<br>REDEEPR<br>OM         | Błąd odczytu z pamięci<br>EEPROM                                                   | HYD-ES. Sprawdź, czy problem został<br>rozwiązany.<br>Jeśli nie skontaktuj się z pomoca techniczna                                                                                                    |
| ID<br>77 | Unrecover<br>RelayFail             | Przekaźnik wyzwolił trwały błąd                                                    | SOFAR.                                                                                                    |
| ID<br>81 | Over<br>TempDerat<br>ing           | Temperatura wewnętrzna jest<br>zbyt wysoka.                                        | Upewnij się, że falownik HYD-ES jest<br>zainstalowany w miejscu bez bezpośredniego<br>światła słonecznego. Upewnij się, że<br>falownik HYD-ES jest zainstalowany w<br>chłodnym / dobrze wentylowanym miejscu.<br>Upewnij się, że falownik jest zainstalowany<br>pionowo, a temperatura otoczenia jest niższa<br>niż górna granica temperatury falownika<br>HYD-ES. |

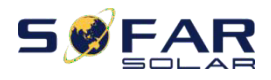

| ID<br>82 | Over<br>FreqDerati<br>ng                           | Częstotliwość AC jest zbyt<br>wysoka                                                     | Upewnij się, że częstotliwość sieci mieści się<br>w dopuszczalnym zakresie.                                                                                                    |
|----------|----------------------------------------------------|------------------------------------------------------------------------------------------|----------------------------------------------------------------------------------------------------|
| ID<br>83 | RemoteDe<br>rating                                 | Zdalne obniżenie mocy                                                                    | Falownik HYD-ES odbiera sygnał zdalny<br>aby zmniejszyć jego moc.                                                                                                    |
| ID<br>84 | Remote<br>Off                                      | Wyłącz zdalnie falownik serii<br>HYD                                                     | Falownik HYD-ES odbiera zdalny sygnał do<br>wyłączenia.                                                                                                    |
| ID<br>85 | SOC <= 1                                           | Napięcie akumulatora poniżej<br>SOC                                                      |                                                                                                    |
|          | -DOD or<br>Battery<br>undervolt<br>a ge            |                                                                                          | Na przykład, jeśli ustawisz DOD na 30%, gdy<br>SOC jest mniejsze niż 70%, zobaczysz ID85 na<br>liście zdarzeń. Falownik HYD-ES nie rozładuje<br>baterii, gdy obecny jest ID85. Lub jest to<br>wskazanie niskiego napięcia baterii. Falownik<br>HYD-ES nie rozładuje baterii w tym przypadku,<br>aby zapewnić długi cykl życia baterii. |
| ID<br>86 | Force<br>charg<br>e<br>failur<br>e                 | Wymuś awarię ładowania                                                                   | Sprawdź, czy warunki PV i sieci spełniają<br>warunki ładowania.                                                                                                    |
| ID<br>94 | Software<br>version is<br>not<br>consistent        | Wersja oprogramowania między<br>plytą sterującą a płytą<br>komunikacyjną nie jest spójna | Skontaktuj się z pomocą techniczną SOFAR, aby zaktualizować oprogramowanie.                                                                                                    |
| ID<br>95 | Communi<br>c ation<br>board<br>EEPRO<br>M<br>Fault | Karta komunikacyjna EEPROM<br>jest uszkodzona                                            | ID95-ID96 to wewnętrzne blędy falownika<br>HYD-ES, wylącz falownik HYD-ES, odczekaj 5<br>minut, a następnie włącz falownik HYD-ES.<br>Sprawdź, czy problem został rozwiązany.<br>Jeśli nie, skontaktuj się z pomocą techniczną                                                                                                    |
| ID<br>96 | RTC clock<br>chip<br>anomal<br>y                   | Układ zegara RTC jest<br>uszkodzony                                                      | SUFAR.                                                                                                    |

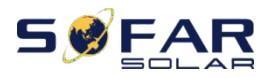

| ID<br>98  | SDfault    | Karta SD jest uszkodzona                                                                    | Zwykle ID98 jest spowodowane luźnym<br>uchwytem karty SD. Kliknij i wyjmij kartę SD,<br>naciśnij uchwyt karty SD, a następnie włóż kartę<br>SD z powrotem, co zwykle może rozwiązać ten<br>485s SD DRMO |
|-----------|------------|---------------------------------------------------------------------------------------------|----------------------------------------------------------------------------------------------------|
| ID<br>99  | Wifi fault | Bląd WiFi                                                                                   | Tylko dla alarmu monitoringu                                                                                                    |
| ID<br>100 | BatOCD     | Zabezpieczenie baterii przed<br>rozładowaniem                                               | ID100-ID103 to usterka baterii. Jeśli ten bląd<br>występuje sporadycznie, odczekaj kilka minut,                                                                                                    |
| ID<br>101 | BatSCD     | Zabezpieczenie przed zwarciem rozładowania baterii                                          | aby sprawdzić, czy problem został rozwiązany.<br>Jeśli ta usterka występuje często, prosimy o<br>kontakt z pomoca techniczna SOFAR                                                                      |
| ID<br>102 | BatOVP     | Zabezpieczenie przed przepięciem akumulatora                                                |                                                                                                    |
| ID<br>103 | BatUV      | Zabezpieczenie przed niskim<br>napięciem baterii                                            |                                                                                                    |
| ID<br>104 | BatOTD     | Ochrona baterri przed wysoką<br>temperature podczas<br>rozladowywania                       | Upewnij się, że bateria znajduje się w dobrze wentylowanym miejscu.                                                                                                    |
| ID1<br>05 | BatOTC     | Wysoka temperature baterii<br>Ochrona baterii przed wysoką<br>temperature podczas ładowania | Spróbuj zmniejszyć maksymalne rozladowanie (A)<br>lub / i maksymalne ładowanie (A), aby sprawdzić,<br>czy problem został rozwiązany.                                                                    |
| ID1<br>06 | BatUTD     | Zabezpieczenie baterii przed<br>wysoką temperature podczas<br>rozładowywania                | Spróbuj zwiększyć temperaturę otoczenia baterii.                                                                                                    |
| ID1<br>07 | BatUTC     | Zabezpieczenie baterii przed<br>niską temperature podczas<br>rozładowywania                 |                                                                                                    |

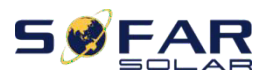

User manual

#### Konserwacja

Falowniki na ogół nie wymagają codziennej ani rutynowej konserwacji. Radiator nie powinien być blokowany przez kurz, brud ani inne przedmioty. Przed czyszczeniem należy upewnić się, że WYŁĄCZNIK DC jest WYŁĄCZONY, a wyłącznik automatyczny między falownikiem a siecią elektryczną jest WYŁĄCZONY. Odczekaj co najmniej 5 minut przed czyszczeniem.

## Czyszczenie falownika

Proszę wyczyścić falownik za pomocą dmuchawy powietrza, suchej i miękkiej szmatki lub miękkiej szczotki z włosia. NIE czyść falownika wodą, żrącymi chemikaliami, detergentem itp.

## Czyszczenie radiatora

Aby falowniki działały prawidłowo przez długi czas, upewnij się, że wokół radiatora jest wystarczająco dużo miejsca na wentylację, sprawdź, czy radiator nie jest zatkany (kurz, śnieg itp.) I wyczyść je, jeśli istnieją. Proszę wyczyścić radiator dmuchawą powietrza, suchą i miękką szmatką lub szczoteczką z miękkim włosiem. NIE czyść radiatora wodą, żrącymi chemikaliami, detergentem itp.

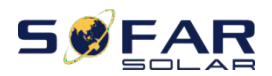

# Dane techniczne

| Model                                        | HYD<br>3000-ES                                                                 | HYD<br>3600-ES      | HYD<br>4000-ES      | *HYD<br>4600-ES     | HYD<br>5000-ES      | HYD<br>6000-ES      |
|----------------------------------------------|--------------------------------------------------------------------------------|---------------------|---------------------|---------------------|---------------------|---------------------|
| Parametry bterii                             |                                                                                |                     |                     |                     |                     |                     |
| Typ baterii                                  |                                                                                | Bateria lit         | owo-jonowa, ba      | ateria ołowiowo     | o-kwasowa           |                     |
| Nominalne<br>napięcie baterii                |                                                                                | 48V                 |                     |                     |                     |                     |
| Zakres napięcia<br>baterii                   | napięcia 42 - 58V<br>aterii                                                    |                     |                     |                     |                     |                     |
| Minimalne                                    | Lit: (zgodnie z BMS), Ogólne 46,0 V.                                           |                     |                     |                     |                     |                     |
| napięcie<br>rozładowania                     | Kwas olowiowy: 44,0 V.                                                         |                     |                     |                     |                     |                     |
| Maksymalne                                   |                                                                                | Litowo-             | jonowy: (zgodn      | nie z BMS), mał     | ks. 58 V.           |                     |
| napięcie<br>rozładowania                     |                                                                                |                     | Kwas ołow           | viowy: 58 V.        |                     |                     |
| Pojemność baterii                            |                                                                                |                     | 50-20               | 000Ah               |                     |                     |
| Zalecana<br>pojemność<br>przechowywania      |                                                                                |                     | 9.61                | xWh                 |                     |                     |
| Maksymalny prąd<br>ładowania                 | 65A                                                                            |                     |                     |                     |                     |                     |
| Zakres prądu<br>ładowania                    | 0 - 65A programowalny                                                          |                     |                     |                     |                     |                     |
| Krzywa<br>ładowania                          | 3-stopniowa adaptacyjna z podtrzymaniem                                        |                     |                     |                     |                     |                     |
| Maksymalny prąd<br>rozładowania 70A prog     |                                                                                | 70A progr           | ramowalny           |                     |                     |                     |
| Zabezpieczenie<br>baterii                    | zenie Ochrona przed przepięciem / ochrona przed przepięciem / ochrona przed pr |                     | l przegrzaniem      |                     |                     |                     |
| Głębokość                                    | Lit: 0 - 90% DOD regulowany                                                    |                     |                     |                     |                     |                     |
| rozładowania                                 | Kwas olowiowy: 0 - 50% DOD regulowany                                          |                     |                     |                     |                     |                     |
| Parametry PV                                 |                                                                                |                     |                     |                     |                     |                     |
| Rekomendowana<br>maksymalna moc<br>wejściowa | 3990Wp                                                                         | 4790Wp              | 5320Wp              | 6120Wp              | 6650Wp              | 7980Wp              |
| Maksymalna moc<br>wejściowa DC               | 3500W                                                                          | 4000W               | 4400W               | 5000W               | 5500W               | 6600W               |
| Maksymalna<br>moc DC dla                     | 2000W<br>(160-520V)                                                            | 2400W<br>(180-520V) | 2600W<br>(200-520V) | 2800W<br>(230-520V) | 3000W<br>(250-520V) | 3500W<br>(300-520V) |

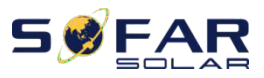

| pojedynczego<br>MPPT                   |      |  |  |  |  |  |
|----------------------------------------|------|--|--|--|--|--|
| Maksymalne<br>napięcie<br>wejściowe DC | 600V |  |  |  |  |  |

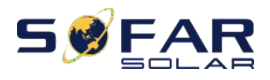

User manual

| Napięcie startowe                                 | 120V                                                  |       |                  |                |               |       |
|---------------------------------------------------|-------------------------------------------------------|-------|------------------|----------------|---------------|-------|
| Nominalne<br>napięcie DC                          | 360V                                                  |       |                  |                |               |       |
| Zakres napięcia<br>roboczego MPPT                 |                                                       |       | 90-5             | 580V           |               |       |
| Pełna moc zakresu<br>napięcia MPPT                | 160-520V 180-520V 200-520V 230-520V 250-520V 300-520V |       |                  |                |               |       |
| Liczba MPPT                                       |                                                       |       |                  | 2              |               |       |
| Maksymalny<br>prąd wyjścia<br>DC                  | 12A/12A                                               |       |                  |                |               |       |
| Maksymalny prąd<br>zwarciowy DC                   |                                                       |       | 15A              | /15A           |               |       |
| Parametry AC                                      |                                                       |       |                  |                |               |       |
| Moc znamionowa                                    | 3000W                                                 | 3680W | 4000W            | 4600W          | 5000W         | 6000W |
| Maksymalny prąd<br>wyjściowy                      | 13.7A                                                 | 16A   | 18.2A            | 21.0A          | 22.8A         | 27.3A |
| Nominalne<br>napięcie i<br>częstotliwość<br>sieci | 220V, 230V, 240V,<br>44 — 55Hz or 54 — 66Hz           |       |                  |                |               |       |
| Zakres napięcia<br>AC                             | 180 — 276V (zgodnie z wymogami lokalnymi)             |       |                  |                |               |       |
| THDi                                              | <3%                                                   |       |                  |                |               |       |
| Wskaźnik mocy                                     |                                                       |       | 1 (+ / - 0.8 reg | gulacja)       |               |       |
| Prąd rozruchowy                                   | 0.8A / 1us                                            |       |                  |                |               |       |
| Maksymalny prąd<br>błędu wyjścia                  | 100A / 1us                                            |       |                  |                |               |       |
| Parametry system                                  | L                                                     |       |                  |                |               |       |
| Maksymalna<br>wydajność                           | naładowanie: 94,6% / rozładowanie 94,6%               |       |                  |                |               |       |
| Straty w trybie                                   | < 10W (PV SPS)                                        |       |                  |                |               |       |
| Topologia                                         |                                                       | Iz    | olacja wysokiej  | częstotliwości | (dla baterii) |       |
| Stopień<br>ochrony                                | IP 65                                                 |       |                  |                |               |       |
| Zabezpieczenia                                    | Przeciwko pracy wyspowej, RCMU, monitoring uziemienia |       |                  |                |               |       |

Copyright © Shenzhen SOFARSOLAR Co., Ltd

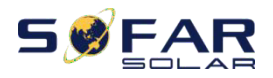

| Komunijkacja | Wi-Fi/GPRS/Ethernet(opcjonalnie), RS485, SD,CAN2.0                        |  |  |  |
|--------------|---------------------------------------------------------------------------|--|--|--|
| Certyfikaty  | EN 61000-6-2, EN 61000-6-3, EN 61000-3-2, EN 61000-3-3, EN 61000-3-11, EN |  |  |  |
|              | 61000-3-12                                                                |  |  |  |
|              | IEC62109-1/2, IEC62040-1, IEC62116, IEC61727, IEC-61683,                  |  |  |  |

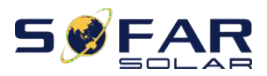

User manual

|                            | IEC60068(1,2,14,30)                                                    |  |  |  |  |
|----------------------------|------------------------------------------------------------------------|--|--|--|--|
|                            | AS/NZS 4777, VDE V 0124-100, V 0126-1-1, VDE-AR-N 4105, CEI 0-21,      |  |  |  |  |
|                            | EN50438/EN50549, G83/G59/G98/G99, UTE C15-712-1, UNE 206 007-1         |  |  |  |  |
| Dane dot. umiejso          | cowienie                                                               |  |  |  |  |
| Zakres                     |                                                                        |  |  |  |  |
| temperatury                | $-25^{\circ}$ C to $+60^{\circ}$ C(obniża się powyżej $+45^{\circ}$ C) |  |  |  |  |
| otoczenia                  |                                                                        |  |  |  |  |
| Dopuszczalny               | 0% 100%                                                                |  |  |  |  |
| zakres                     | 070 - 10070                                                            |  |  |  |  |
| wilgotności                |                                                                        |  |  |  |  |
| Klasa ochronna             | Klasa I                                                                |  |  |  |  |
| Maksymalna                 | 2000m                                                                  |  |  |  |  |
| wysokość                   |                                                                        |  |  |  |  |
| operacyjna                 |                                                                        |  |  |  |  |
| Podłączenie                |                                                                        |  |  |  |  |
| przekładnika               | okablowanie                                                            |  |  |  |  |
| prądowego                  |                                                                        |  |  |  |  |
| Dane ogólne                |                                                                        |  |  |  |  |
| Hałas                      | <25dB                                                                  |  |  |  |  |
| Waga                       | 20.5kg                                                                 |  |  |  |  |
| Chłodzenie                 | naturalne                                                              |  |  |  |  |
| Wymiary                    | 566 x 394 x 173 mm                                                     |  |  |  |  |
| Wyświetlacz                | LCD                                                                    |  |  |  |  |
| Gwarancja                  | 5 lat                                                                  |  |  |  |  |
| EPS (Emergency             | Power Supply) data                                                     |  |  |  |  |
| Moc znamionowa<br>EPS      | 3000VA                                                                 |  |  |  |  |
| Napięcie<br>znamionowe EPS | 230V, 50/60Hz                                                          |  |  |  |  |
|                            |                                                                        |  |  |  |  |
| Prąd znamionowy            | 13.2 Å                                                                 |  |  |  |  |
| EPS                        | 13.27                                                                  |  |  |  |  |
| THDi                       | <3%                                                                    |  |  |  |  |
| Czas przełączenia          | 10mS                                                                   |  |  |  |  |
|                            |                                                                        |  |  |  |  |

 Czas przelączenia
 10mS

 Modele oznaczone "\*" są dostępne tylko w niektórych wyznaczonych krajach.

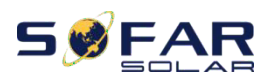

# Gwarancja jakości

# Standardowy okres gwarancji

Standardowy okres gwarancji na falownik wynosi 120 miesięcy (10 lat). Istnieją dwie metody obliczania okresu gwarancji:

1. Faktura zakupu dostarczona przez klienta: pierwszy lot zapewnia standardowy okres gwarancji wynoszący 120 miesięcy (10 lat) od daty wystawienia faktury;

2. Klient nie dostarczy faktury: od daty produkcji (wg numeru SN maszyny) Nasza firma udziela gwarancji na 126 miesiące (10,5 roku).

3. W przypadku jakiejkolwiek specjalnej umowy gwarancyjnej, pierwszeństwo ma umowa kupna.

## Przedłużony okres gwarancji

W ciągu 12 miesięcy od zakupu falownika (na podstawie faktury zakupu) lub w ciągu 24 miesięcy od wyprodukowania falownika (numer SN maszyny na podstawie pierwszego dnia dostawy), Klienci mogą ubiegać się o zakup produktów z rozszerzoną gwarancją od zespołowi handlowemu firmy poprzez podanie numeru seryjnego produktu, Nasza firma może odmówić niedotrzymania terminu wniosku o zakup przedłużonej gwarancji. Klienci mogą wykupić przedłużoną gwarancję na 5, 10, 15 lat.

W przypadku chęci skorzystania z usługi przedłużonej gwarancji prosimy o kontakt z działem sprzedaży naszej firmy. zakup produktów, które są poza okresem zakupu rozszerzonej gwarancji, ale nie przeszły jeszcze standardowego okresu gwarancji jakości. Klienci ponoszą inną składkę rozszerzoną.

W przedłużonym okresie gwarancji komponenty PV GPRS, WIFI i urządzenia odgromowe nie są objęte przedłużonym okresem gwarancji. Jeśli zawiodą w okresie przedłużonej gwarancji, klienci muszą je kupić i wymienić w naszej firmie.

Po wykupieniu usługi rozszerzonej gwarancji nasza firma wyda klientowi kartę rozszerzonej gwarancji, aby potwierdzić przedłużony okres gwarancji.

# Nieprawidłowa klauzula gwarancyjna

Gwarancja nie obejmuje uszkodzeń sprzętu spowodowanych następującymi przyczynami:

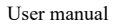

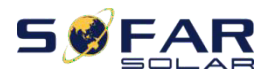

1) "Karta gwarancyjna" nie została wysłana do dystrybutora ani do naszej firmy;

2) Bez zgody naszej firmy na zmianę wyposażenia lub wymianę części;

3) Używać niewykwalifikowanych materiałów do wspierania produktów naszej firmy, co skutkuje awarią produktu;

4) Technicy spoza firmy modyfikują lub próbują naprawić i usunąć numer seryjny produktu lub sitodruk;

5) Nieprawidłowa instalacja, debugowanie i użycie metod;

6) Nieprzestrzeganie przepisów bezpieczeństwa (normy certyfikacyjne itp.);

7) Szkody spowodowane niewlaściwym przechowywaniem przez sprzedawców lub użytkowników końcowych;

8) Uszkodzenia transportowe (w tym zarysowania spowodowane przez wewnętrzne opakowanie podczas transportu). Prosimy o jak najszybsze zgłoszenie roszczenia bezpośrednio do firmy transportowej lub ubezpieczyciela i uzyskanie informacji o uszkodzeniach, takich jak rozladunek kontenera / paczki;

9) Nieprzestrzeganie instrukcji obsługi produktu, instrukcji instalacji i wskazówek dotyczących konserwacji;

10) Niewłaściwe użycie lub niewłaściwe użycie urządzenia;

11) Słaba wentylacja urządzenia;

12) Proces konserwacji produktu nie spelnia odpowiednich norm;

13) Awaria lub uszkodzenie spowodowane klęskami żywiołowymi lub inną siłą wyższą (takie jak trzęsienie ziemi, uderzenie pioruna, świadomy pożar itp.)

# Komunikat

Jeśli kupileś ten produkt w Australii, powinieneś być świadomy, że niniejsza gwarancja stanowi uzupełnienie innych praw i środków prawnych przysługujących konsumentowi.

Nasze towary są objęte gwarancjami, których nie można wykluczyć zgodnie z australijskim prawem konsumenckim. Masz prawo do wymiany lub zwrotu kosztów w przypadku poważnej awarii oraz odszkodowania za wszelkie inne racjonalnie przewidywalne straty lub szkody. Masz również prawo do naprawy lub wymiany towarów, jeśli towary nie są odpowiedniej jakości, a awaria nie oznacza poważnej awarii.

Product Name: PV Grid-Connected Inverter Company Name: Shenzhen SOFARSOLAR Co., Ltd. ADD: 401, Building 4, AnTongDa Industrial Park, District 68,XingDong Community, XinAn Street, BaoAn District, Shenzhen, GuangDong.P.R. China Email: service@sofarsolar.com Tel: 0510-6690 2300 Web: www.sofarsolar.com